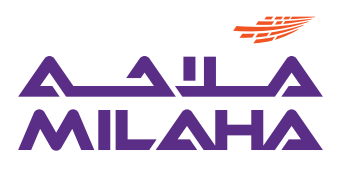

# Milaha Cloud Application

# Vendor User Manual

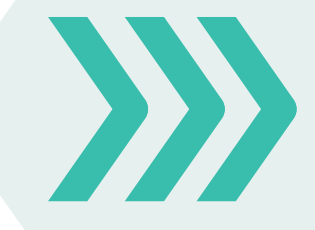

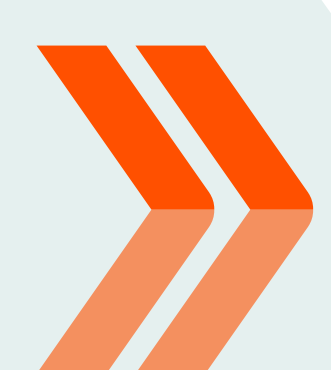

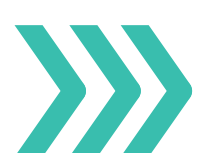

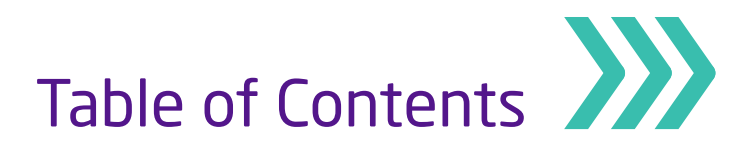

| About this Manual                                           | 3  |
|-------------------------------------------------------------|----|
| External Supplier Registration                              | 4  |
| Supplier Profile Change                                     | 10 |
| Supplier Acknowledgment to Agreement and PO                 |    |
| Supplier Acknowledgment to Agreement                        | 18 |
| Supplier Acknowledgment to PO                               | 23 |
| Creation and Cancellation of Advanced Shipment Notice (ASN) |    |
| Creation of Advanced Shipment Notice (ASN)                  | 27 |
| Cancellation of Advanced Shipment Notice (ASN)              | 31 |
| Supplier Invoice Creation – PO                              | 33 |
| Update Bank Account                                         | 38 |
| Respond to Negotiation - Quotation                          | 44 |
| Responding to Qualification Questionnaire                   | 53 |
| View Pending Schedules                                      | 57 |
| View Receipts                                               | 60 |

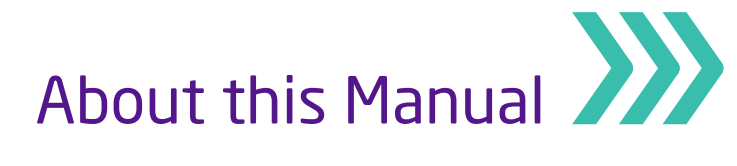

Milaha has embarked on a significant digital transformation to support its escalating growth, improve its service capabilities, and cement its position as a preferred maritime and logistics partner of choice in Qatar, the region, and beyond. This transformation is the adoption of Milaha Cloud Application, which will be fully implemented in July 2020.

The change will impact operations across all departments and improve business processes by making them more efficient and effective. The transformation will also engender a much better and intuitive user experience for all stakeholders, including our vendors.

This manual is intended to provide vendors with all the necessary information needed when using Milaha Cloud Application in transacting business with Milaha. It will introduce users to Milaha Cloud Application and help them navigate the new digital system by providing clear step-by-step instructions. It will cover all processes essential to vendors, from account registration and management, service requests and executions, to transaction status monitoring.

Qatar Navigation 'Milaha' Procurement & Contracts Department Email: vendor.management@milaha.com

External Supplier Registration

This section covers the registration steps for external suppliers. The process involves the below steps:

#### Step 1

Go to the **Supplier Registration** page by clicking on the URL published on the MILAHA portal

#### Step 2

The link will take you to the **Supplier Registration page**. Enter the required information in the specified fields , then click the **"Next"** button

| Register Supplier: Company D                           | 1<br>Company<br>Details                 | Addresses Bu<br>Class      | 4 (6 (7 (7 (6 (7 (7 (6 (1 ( 1 ( 1 ( 1 ( 1 ( 1 ( 1 ( 1 ( 1 (   | 8)<br>view | save for Late | Register | Cancel  |
|--------------------------------------------------------|-----------------------------------------|----------------------------|---------------------------------------------------------------|------------|---------------|----------|---------|
| Register cupplier. company D                           | stand                                   |                            |                                                               | East.      |               |          | 24.1001 |
| Enter a value for at least one of these fields: D-U-N- | -S Number, Taxpayer ID, or Tax Registra | ation Number. If none of t | the values are applicable, enter CR number after selecting Co | untry.     |               |          |         |
| * Company                                              | Test123                                 |                            | D-U-N-S Number                                                |            |               |          |         |
| * Tax Organization Type                                | Corporation •                           |                            |                                                               | Qatar      | •             |          |         |
| Supplier Type                                          |                                         | ٣                          | Tax Payer ID / CR Number                                      | 23456      |               |          |         |
| Corporate Web Site                                     |                                         |                            | Tax Registration Number                                       |            |               |          |         |
| Attachments                                            | None 🕂                                  |                            | Note to Approver                                              |            |               |          |         |
|                                                        |                                         |                            |                                                               |            | h             |          |         |

In the **"Your Contact Information"** section, fill out the mandatory fields, then click the **"Next"** button

# External Supplier Registration

#### Step 3

In the **"Contacts"** page, verify the contact details you entered from the previous section. Also verify that the **"Administrative Contact"** and **"Request User Account"** boxes are checked, then click **"Edit"** 

| [≱                                                                   | Company<br>Details Contacts Addresses | 4 5<br>Business Bank Accounts H<br>Classifications | Froducts and Questionnaire R<br>Services | 8<br>eview                |                         |            |                |
|----------------------------------------------------------------------|---------------------------------------|----------------------------------------------------|------------------------------------------|---------------------------|-------------------------|------------|----------------|
| Register Supplier: Contacts                                          |                                       |                                                    |                                          | Back Ne                   | save for Late           | r Register | <u>C</u> ancel |
| Enter at least one contact.<br>Actions ▼ View ▼ Format ▼ - IF Create | 🗙 Delete 🛛 Freeze 📄 Detach            | <b>↓</b> Wrap                                      |                                          |                           |                         |            |                |
| Name                                                                 |                                       | Job Title                                          | Email                                    | Administrative<br>Contact | Request User<br>Account | Edit       | Delete         |
| Vijay, R                                                             |                                       |                                                    | ranaboth.vijayender.redd                 | ~                         | ~                       | 1          | ×              |
|                                                                      |                                       |                                                    |                                          |                           |                         |            |                |

The system will display the **"Edit Contact"** section.

**Select Roles = Supplier Bidder, Supplier Sales Representative,** etc. (The selection role should be based on the business requirement). Click **"OK"**, then click on **"Next"** 

THERE MIGHT BE A MISSING IMAGE SHOWING HOW SUPPLIERS CAN SELECT ROLES

| Company<br>Details<br>Register Supplier: Contacts<br>Enter at Last one contact.<br>Actions • View • Format • + Create 	 Edit 	 Delete | 2 3<br>Contacts Addresses | 4 5<br>Business Bank Accounts P<br>Classifications | 6 7 7 roducts and Questionnaire F<br>Services | 8<br>eview<br>Back Ne     | Save for Later          | Register | Cancel |
|----------------------------------------------------------------------------------------------------|---------------------------|----------------------------------------------------|-----------------------------------------------|---------------------------|-------------------------|----------|--------|
| Name                                                                                                    |                           | Job Title                                          | Email                                         | Administrative<br>Contact | Request User<br>Account | Edit     | Delete |
| Vijay, R                                                                                                    |                           |                                                    | ranaboth.vijayender.redd                      | ~                         | ~                       | 1        | ×      |

#### Step 4

In the "Address" page, click the "Create" button to add a new address

| Register Supplier: Addresses                                      | Company<br>Details | 3<br>s Addresses | 4 5<br>Business Bank Accounts I<br>Classifications | 6 (7)<br>Products and Questionnaire<br>Services | Review          | Save for Later Register | <u>C</u> ancel |
|-------------------------------------------------------------------|--------------------|------------------|----------------------------------------------------|-------------------------------------------------|-----------------|-------------------------|----------------|
| Enter at least one address for remit-to and ordering address purp | oses.              |                  |                                                    |                                                 |                 |                         |                |
| Actions ▼ View ▼ Format ▼ + Create / Edit                         | X Delete Freez     | Detach           | 🚽 Wrap                                             |                                                 |                 |                         |                |
| Address Name Address                                              |                    |                  |                                                    | Phone                                           | Address Purpose | Edit                    | Delete         |
| No data to display.                                               |                    |                  |                                                    |                                                 |                 |                         |                |
| Columns Hidden 3                                                  |                    |                  |                                                    |                                                 |                 |                         |                |
|                                                                   |                    |                  |                                                    |                                                 |                 |                         |                |

# External Supplier Registration

#### **Step 4 (continued)**

Fill out the mandatory fields, click on the appropriate **"Address Purpose"** boxes = RFQ and Bidding, then click **"OK"** 

| Crea | ate Address              |                              |        |        |           |                              |       |                           |                             |
|------|--------------------------|------------------------------|--------|--------|-----------|------------------------------|-------|---------------------------|-----------------------------|
|      | * Address Name           | OFFICE                       |        |        | * Address | <ul> <li>Ordering</li> </ul> |       |                           |                             |
|      | * Country                | Qatar                        |        | •      | Purpose   | Remit to                     |       |                           |                             |
|      | * Address Line 1         | Drydocks                     |        |        |           | RFQ or Bidding               |       |                           |                             |
|      | Address Line 2           |                              |        |        | Phone     | 974                          | •     |                           |                             |
|      | Address Line 3           |                              |        |        | Fax       | 974                          | •     |                           |                             |
|      | Audress Line 5           |                              |        |        | Email     |                              |       |                           |                             |
|      | City                     | Doha                         |        |        |           |                              |       |                           |                             |
|      | State                    |                              |        |        |           |                              |       |                           |                             |
|      | Postal Code              |                              |        |        |           |                              |       |                           |                             |
|      | Address Conta            | icts                         |        |        |           |                              |       |                           |                             |
| Sele | ct the contacts that are | e associated with this addre | ess.   |        |           |                              |       |                           |                             |
| Ac   | tions ▼ View ▼ Fo        | ormat 🔻 🗶 🛃                  | Freeze | Detach | Wrap      |                              |       |                           |                             |
| 1    | lame                     |                              |        |        |           | Job Title                    | Email | Administrative<br>Contact | User Account                |
| No d | ata to display.          |                              |        |        |           |                              |       |                           |                             |
| C    | iumns Hidden 4           |                              |        |        |           |                              |       |                           |                             |
|      |                          |                              |        |        |           |                              |       | Create Anothe             | r O <u>K</u> <u>C</u> ancel |

#### Click "Next" on the succeeding page

|                                         |                            |                    |          | 3         |                            | 5                  | 6                        | - 7 -         | 8      |                      |               |            |        |
|-----------------------------------------|----------------------------|--------------------|----------|-----------|----------------------------|--------------------|--------------------------|---------------|--------|----------------------|---------------|------------|--------|
|                                         |                            | Company<br>Details | Contacts | Addresses | Business<br>Classification | Bank Accounts<br>s | Products and<br>Services | Questionnaire | Review |                      |               |            |        |
| Register Supplier: Add                  | resses                     |                    |          |           |                            |                    |                          |               |        | Back Ne <u>x</u> t   | Save for Late | r Register | Cancel |
| Enter at least one address for remit-to | and ordering address purpo | oses.              |          |           |                            |                    |                          |               |        |                      |               |            |        |
| Actions  View  Format                   | 🕂 Create 💉 Edit            | 🗙 Delete           | Freeze   | Detach    | 📣 Wrap                     |                    |                          |               |        |                      |               |            |        |
| Address Name                            | Address                    |                    |          |           |                            |                    |                          | Phone         | Add    | ress Purpose         |               | Edit       | Delete |
| OFFICE                                  | Drydocks,DOHA              |                    |          |           |                            |                    |                          |               | Orde   | ering; Remit to; RFQ | or Bidding    | 1          | ×      |

### Step 5

The system will display "Business Classification" page

Click the **"Create"** button and enter the requested information depending on your business type or click check box = 'None of the classifications are applicable', then click **"Next"** 

| (<br>Co                                                               | mpany Contacts | Addresses Business | Bank Accounts Produ | 6 (7 -<br>Icts and Questionnair | e Review    |                   |                    |             |        |
|-----------------------------------------------------------------------|----------------|--------------------|---------------------|---------------------------------|-------------|-------------------|--------------------|-------------|--------|
| Register Supplier: Business Classifications                           | etails         | Classificati       | Ser                 | vices                           | Ba          | nck Ne <u>x</u> t | Save for Later     | Register    | Cancel |
| Enter at least one business classification or select none applicable. |                |                    |                     |                                 |             |                   |                    |             |        |
| Actions 🔻 View 🔻 Format 👻 📑 🗙 💷 Freeze                                | Detach 🚽 Wrap  |                    |                     |                                 |             |                   |                    |             |        |
| * Classification                                                      |                | Subclassification  | Certifying Agency   | Other Certifying<br>Agency      | Certificate | Start Date        | Expiration<br>Date | Attachments | Notes  |
| Hub Zone                                                              |                |                    | Hub Zone Admi 🔻     |                                 |             | 01/01/20          | . dd/mm/y          | None 🕂      | ×.     |

# External Supplier Registration

#### Step 6

The system will display **"Bank Accounts"** page. Click the **"Create"** button to enter your bank details

|                                             | <ul> <li>✓</li> </ul>       |           |                             |                  | 6 - 7 -                               | 8        |                    |                   |                       |
|---------------------------------------------|-----------------------------|-----------|-----------------------------|------------------|---------------------------------------|----------|--------------------|-------------------|-----------------------|
|                                             | Company Contacts<br>Details | Addresses | Business<br>Classifications | Bank<br>Accounts | Products and Questionnair<br>Services | e Review |                    |                   |                       |
| Register Supplier: Bank Accounts            |                             |           |                             |                  |                                       |          | Back Ne <u>x</u> t | Save for Later Re | gister <u>C</u> ancel |
| Enter at least one bank account.            |                             |           |                             |                  |                                       |          |                    |                   |                       |
| Actions ▼ View ▼ Format ▼ 🕂 Create 🖉 Edit 💥 | Delete Freeze               | Detach    | 📣 Wrap                      |                  |                                       |          |                    |                   |                       |
| Account Number                              |                             |           | IBAN                        |                  | Currency                              | Bank     |                    | Edit              | Delete                |
| No data to display.                         |                             |           |                             |                  |                                       |          |                    |                   |                       |
| Columns Hidden 8                            |                             |           |                             |                  |                                       |          |                    |                   |                       |
|                                             |                             |           |                             |                  |                                       |          |                    |                   |                       |

Fill out the fields with the requested information, then click "OK"

| Create Bank Account         |                                         |                      |         |             |           |
|-----------------------------|-----------------------------------------|----------------------|---------|-------------|-----------|
| Enter account number or IBA | N unless account number is marked as re | quired.              |         |             |           |
| * Country                   | Qatar                                   | •                    |         |             |           |
| Bank                        | STANDARD CHARTERED BANK                 | • C                  | urrency | QAR         | •         |
| Branch                      | Main Branch 🔻                           |                      |         |             |           |
| IBAN                        | 123456789                               |                      |         |             |           |
| Additional Informati        | on                                      |                      |         |             |           |
| Account Name                | test                                    | Agency Location Code |         |             |           |
| Alternate Account Name      |                                         | Account Type         |         | •           |           |
| Account Suffix              |                                         | Description          |         |             |           |
| Check Digits                |                                         |                      |         |             |           |
| Comments                    |                                         |                      |         |             |           |
| Note to Approver            |                                         |                      |         |             |           |
|                             |                                         |                      |         |             | <i>h</i>  |
|                             |                                         |                      | Cre     | ate Another | OK Cancel |

#### On the succeeding page, click "Next"

|                                    | Ø(                     | <u> </u>        |                             |                  | 6 - 7 -                               | 8                       |                |                         |
|------------------------------------|------------------------|-----------------|-----------------------------|------------------|---------------------------------------|-------------------------|----------------|-------------------------|
|                                    | Company Cor<br>Details | tacts Addresses | Business<br>Classifications | Bank<br>Accounts | Products and Questionnair<br>Services | e Review                |                |                         |
| Register Supplier: Bank Accounts   |                        |                 |                             |                  |                                       | Back Next               | Save for Later | Register <u>C</u> ancel |
| Enter at least one bank account.   |                        |                 |                             |                  |                                       |                         |                |                         |
| Actions View View Format View Edit | X Delete               | eeze 📄 Detach   | 🚽 Wrap                      |                  |                                       |                         |                |                         |
| Account Number                     |                        |                 | IBAN                        |                  | Currency                              | Bank                    | Edit           | Delete                  |
| 123456789                          |                        |                 |                             |                  | QAR                                   | STANDARD CHARTERED BANK |                | ×                       |
| Columns Hidden 8                   |                        |                 |                             |                  |                                       |                         |                |                         |

External Supplier Registration

# Step 7

#### On the "Products and Services" page, click the "Select and Add" button

|                                                                                                | <ul> <li>—</li> </ul> | - <b>O</b> - | - <del>·</del> |                             | - <b>O</b>    | 6                        | - 7 -         | 8          |      |               |                |          |                |
|------------------------------------------------------------------------------------------------|-----------------------|--------------|----------------|-----------------------------|---------------|--------------------------|---------------|------------|------|---------------|----------------|----------|----------------|
|                                                                                                | Company<br>Details    | Contacts     | Addresses      | Business<br>Classification: | Bank Accounts | Products and<br>Services | Questionnaire | Review     |      |               |                |          |                |
| Register Supplier: Products and Services                                                       |                       |              |                |                             |               |                          |               |            | Back | Ne <u>x</u> t | Save for Later | Register | <u>C</u> ancel |
| Enter at least one products and services category<br>Actions View V Format V R. Select and Add | emove                 | Freeze       | Detach         | 📣 Wrap                      |               |                          |               |            |      |               |                |          |                |
| Category Name                                                                                  |                       |              |                |                             |               |                          | De            | escription |      |               |                | Rem      | ove            |
| No data to display.                                                                            |                       |              |                |                             |               |                          |               |            |      |               |                |          |                |

#### Select the applicable category, then click "OK"

| Select a | nd Add: Products and Services         |                                       | ×        |
|----------|---------------------------------------|---------------------------------------|----------|
| ⊿ Se     | arch                                  |                                       |          |
|          | Category Name                         | Description                           | <b>^</b> |
|          |                                       | Search Reset                          | -        |
| View 🔻   | Format 🔻 🔟 Freeze 🔛 Detach 🦷 🎁 🔛      | ol Wrap                               |          |
| Select   | Category Name                         | Description                           |          |
|          | ACCOMMODATION-HOTEL & LABOUR CAMP     | ACCOMMODATION-HOTEL & LABOUR CAMP     |          |
|          | CARGO & DECK ITEMS                    | CARGO & DECK ITEMS                    | L        |
|          | CATERING                              | CATERING                              |          |
|          | CERTIFICATIONS/SURVEYS & ASSESSMENTS  | CERTIFICATIONS/SURVEYS & ASSESSMENTS  |          |
|          | COLLECTION & DISPOSAL OF WASTE        | COLLECTION & DISPOSAL OF WASTE        |          |
|          | COMPUTER ACCESSORIES                  | COMPUTER ACCESSORIES                  |          |
|          | CONSULTANCY-INFORMATION TECHNOLOGY    | CONSULTANCY-INFORMATION TECHNOLOGY    |          |
|          | CONSULTANCY-REAL ESTATE               | CONSULTANCY-REAL ESTATE               |          |
|          | CONSULTANCY-TRAINING & HUMAN RESOURCE | CONSULTANCY-TRAINING & HUMAN RESOURCE |          |
|          | DECK REPAIR & MAINTENANCE             | DECK REPAIR & MAINTENANCE             | -        |
| Column   | is Hidden 1                           |                                       |          |
|          |                                       | Apply OK C:                           | ancel    |

### Click "Next" on the succeeding page

|                                                                                 | <ul> <li>✓</li> </ul> |          |               |                            |               |                          | - 7 -           | 8      |                      |                      |
|---------------------------------------------------------------------------------|-----------------------|----------|---------------|----------------------------|---------------|--------------------------|-----------------|--------|----------------------|----------------------|
|                                                                                 | Company<br>Details    | Contacts | Addresses     | Business<br>Classification | Bank Accounts | Products and<br>Services | I Questionnaire | Review |                      |                      |
| Register Supplier: Products and Services                                        |                       |          |               |                            |               |                          |                 |        | Back Next Save for L | ater Register Cancel |
| Enter at least one products and services category.<br>Actions ▼ View ▼ Format ▼ | Freeze                | 📰 Detach | <b>↓</b> Wrap |                            |               |                          |                 |        |                      |                      |
| Category Name                                                                   |                       |          |               |                            |               |                          |                 |        | Description          | Remove               |
| CARGO & DECK ITEMS                                                              |                       |          |               |                            |               |                          |                 |        | CARGO & DECK ITEMS   | ×                    |
| CARGO & DECK ITEMS                                                              |                       |          |               |                            |               |                          |                 |        | CARGO & DECK ITEMS   | ×                    |

# External Supplier Registration

#### Step 8

Answer the questions prompted by the system, add the required attachment, then click **"Next"** 

| Desides Question Questions in    | Company Contacts Addresses Business Bank Accounts Products an Questionna Review Services                |
|----------------------------------|----------------------------------------------------------------------------------------------------|
| Register Supplier: Questionnaire | BOCK NEXT Save for Later Hegister                                                                       |
| Attachments None                 |                                                                                                    |
|                                  | Questions                                                                                               |
| Section                          | support registration (section 1 or 1)                                                                   |
| 1. Supplier Registration         | Coastrainer Apparation remains     Please attach CR certificate with attachment category as To Supplier |
| •                                | 12345676                                                                                                |
|                                  | * Response Attachments None                                                                             |

#### Step 9

Review your information. If everything is in order, click "Register"

| Review Supplier Registration: Test123                                | Company Contacts | Addresses Business Bi<br>Classifications | ank Accounts Products a<br>Services | and Questionnaire Review | v<br><u>B</u> ack    | Ne <u>x</u> t Save        | for Later Register      | r <u>C</u> ancel |
|----------------------------------------------------------------------|------------------|------------------------------------------|-------------------------------------|--------------------------|----------------------|---------------------------|-------------------------|------------------|
| Company Details                                                      |                  |                                          |                                     |                          |                      |                           |                         |                  |
| Company Test123                                                      |                  |                                          |                                     | D-U-N-S Number           |                      |                           |                         |                  |
| Tax Organization Type Corporation                                    |                  |                                          |                                     |                          | Qatar                |                           |                         |                  |
| Supplier Type                                                        |                  |                                          |                                     | Tax Payer ID / CR Number |                      |                           |                         |                  |
| Corporate Web Site                                                   |                  |                                          |                                     | Tax Registration Number  | 23456                |                           |                         |                  |
|                                                                      |                  |                                          |                                     | Note to Approver         |                      | 4                         |                         |                  |
|                                                                      |                  |                                          |                                     |                          |                      |                           |                         |                  |
| Attachments                                                          |                  |                                          |                                     |                          |                      |                           |                         |                  |
| Actions ▼ View ▼ + ×                                                 |                  |                                          |                                     |                          |                      |                           |                         |                  |
| Type * File Name or URL                                              | Title            | Description                              | Attached By                         | Attached Date            |                      |                           |                         | *                |
| Columns Hidden 1                                                     |                  |                                          |                                     |                          |                      |                           |                         | •                |
|                                                                      |                  |                                          |                                     |                          |                      |                           |                         |                  |
| Contacts                                                             |                  |                                          |                                     |                          |                      |                           |                         |                  |
| View View Format View Format View View View View View View View View |                  |                                          |                                     |                          |                      |                           |                         |                  |
| Name                                                                 |                  |                                          | Jo                                  | b Title Ema              | ail                  | Administrative<br>Contact | Request User<br>Account | Details          |
| Vijay, R                                                             |                  |                                          |                                     | rana                     | both.vijayender.redd | ~                         | ~                       |                  |

The system will display a message confirming the **submission** of your **registration** and the steps that will follow

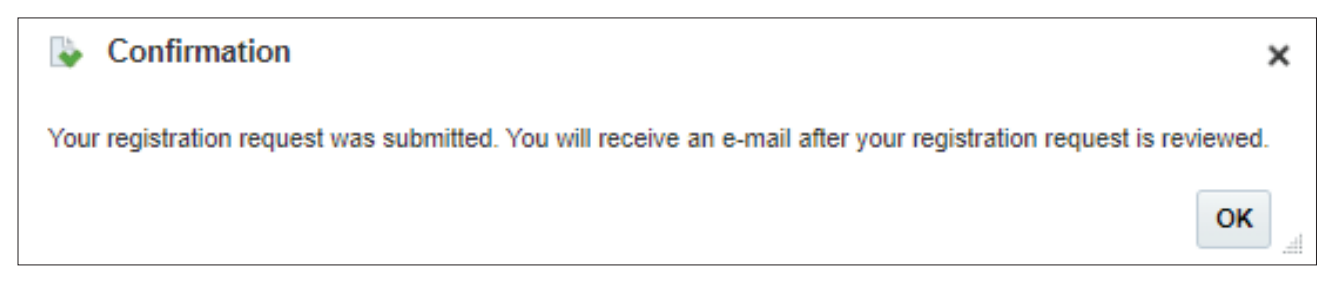

# Supplier Profile Change

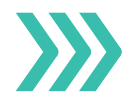

This section covers guidelines for changing supplier profile information. The process involves the below steps:

#### Step 1

Sign into Oracle Application Cloud

| SIGN IN                   |        |
|---------------------------|--------|
| ORACLE APPLICATIONS CLOUE | C      |
|                           |        |
|                           |        |
| User ID                   |        |
| Password                  |        |
| Forgot Password           |        |
| Sign In                   |        |
| English                   |        |
|                           |        |
|                           |        |
|                           | ORACLE |

### Step 2

Click on the "Supplier Portal" tab

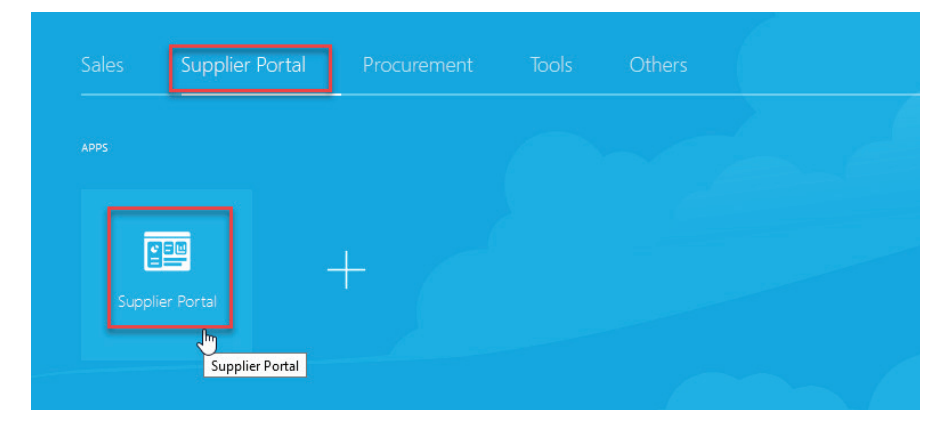

Supplier Profile Change

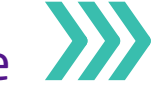

#### Step 3

Under the "Company Profile" tab, click on "Manage Profile"

#### Negotiations

- View Active Negotiations
- Manage Responses

#### Auctions from Seller

- View Active Seller Auctions
- Manage Seller Auction Bids

#### Qualifications

- Manage Questionnaires
- View Qualifications

#### Products

Manage Products

**Company Profile** 

Manage Profile

#### Step 4

#### Click "Edit" at the top right-hand corner of the succeeding page

| Company Profile                        |                                                                         |                       |                           |                    | Delete Change Request | Edit | D <u>o</u> ne |
|----------------------------------------|-------------------------------------------------------------------------|-----------------------|---------------------------|--------------------|-----------------------|------|---------------|
| O There are profile changes that are n | ot submitted. You must edit the changes to continue.                    |                       |                           |                    |                       |      |               |
| Last Change Reques                     | est 4001 Re                                                             | Requested By R, Vijay | Change Description        |                    |                       |      |               |
| Request Status                         | tus Draft                                                               |                       | 24/01/20                  |                    |                       |      |               |
|                                        |                                                                         |                       |                           |                    |                       |      |               |
| Organization Details Tax Identifiers   | Addresses Contacts Payments Business Classification:                    | s Products and        | I Services                |                    |                       |      |               |
| General                                |                                                                         |                       |                           |                    |                       |      |               |
| Company                                | 911 FIRE FIGHTING & SAFETY EQUIPMENT MAINTENANCE AND INSTALLATION L.L.C |                       | Tax Organization Type     | Corporation        |                       |      |               |
| Supplier Number                        | 405061                                                                  |                       | Status                    | Active             |                       |      |               |
| Supplier Type                          |                                                                         |                       | Attachments               | None               |                       |      |               |
| Identification                         |                                                                         |                       |                           |                    |                       |      |               |
| D-U-N-S Number                         |                                                                         |                       | National Insurance Number |                    |                       |      |               |
| Customer Number                        |                                                                         |                       | Corporate Web Site        | http://911fire.net |                       |      |               |
| SIC                                    |                                                                         |                       |                           |                    |                       |      |               |

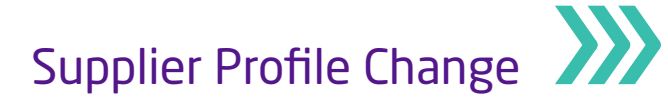

### Step 5

On the **"Edit Profile Change Request"** page, click the **"Contacts"** tab

| Edit Profile Change Req              | uest: 4001                   |                          |                       |                     | Delete Change Request | Review Changes | Save | <u>Save and Close</u> | <u>C</u> ancel |
|--------------------------------------|------------------------------|--------------------------|-----------------------|---------------------|-----------------------|----------------|------|-----------------------|----------------|
|                                      | Change Description           |                          |                       |                     |                       |                |      |                       |                |
|                                      |                              |                          |                       |                     |                       |                |      |                       |                |
|                                      |                              |                          | .::                   |                     |                       |                |      |                       |                |
| Organization Details Tax Identifiers | Addresses Contacts F ayments | Business Classifications | Products and Services |                     |                       |                |      |                       |                |
| ✓ General                            |                              |                          |                       |                     |                       |                |      |                       |                |
| * Supplier Name                      | 911 FIRE FIGHTING & SAFETY   |                          |                       | Tax Organization Ty | pe Corporation        | ~              |      |                       |                |
| Supplier Number                      | 405061                       |                          |                       | Stat                | us Active             |                |      |                       |                |
| Supplier Type                        |                              | ~                        |                       | Attachmen           | ts None 🕂             |                |      |                       |                |

### Step 6

#### **Create or edit contacts** on the following page by clicking on the **edit icons**

| Edit Profile Change Request: 4001                                |                          |                             | Delete Change Request  | Review Changes            | Save Save    | e and Close | Cancel |
|------------------------------------------------------------------|--------------------------|-----------------------------|------------------------|---------------------------|--------------|-------------|--------|
| Change Description                                               |                          |                             |                        |                           |              |             |        |
|                                                                  |                          |                             |                        |                           |              |             |        |
| Organization Details Tax Identifiers Addresses Contacts Payments | Business Classifications | .il<br>Products and Service | 3                      |                           |              |             |        |
| Actions 🔻 View 🔻 Format 👻 🕂 📝 🔀 Status Active 🗸                  | III Freeze 🗐 Detach      |                             |                        |                           |              |             |        |
| Name Edit                                                        | Job Title                | 🔺 💌 Email                   | ▲ ▼ Phone              | Administrative<br>Contact | User Account | Status      |        |
| R, Vijay                                                         |                          | ranaboth.v                  | ijayender.reddy@oracle |                           | 0            | Active      |        |
| Columns Hidden 7                                                 |                          |                             |                        |                           |              |             |        |

# Step 7

Remove/Add addresses for contact in the "Contact Addresses" section

| Actions ▼ View ▼ Format ▼ | 🗙 💽 🗑 Freeze 📓 Detach 📣 Wrap                          |       |                    |        |
|---------------------------|-------------------------------------------------------|-------|--------------------|--------|
| Address Name              | Address                                               | Phone | Address Purpose    | Status |
| OFFICE                    | P.O. Box: 523,Shed 133, Aljadaf Drydocks, Compound,Du |       | Ordering; Remit to | Active |
| Columns Hidden 5          |                                                       |       |                    |        |

Supplier Profile Change

#### Step 8

Remove/Add contact role in the "User Account" section

| User Account                             |                                                                                                    |
|------------------------------------------|----------------------------------------------------------------------------------------------------|
| Account Status Active ~                  |                                                                                                    |
| User Name 36029                          |                                                                                                    |
| oles Data Access                         |                                                                                                    |
| Actions View View Format View            | 🔠 Freeze 📄 Detach 斗 Wrap                                                                                                  |
| Role                                     | Description                                                                                                    |
| Supplier Accounts Receivable Specialist  | Manages invoices and payments for the supplier company. Primary tasks include submitting invoices as well as trackin      |
| Supplier Customer Service Representative | Manages inbound purchase orders and communicates shipment activities for the supplier company . Primary tasks incl        |
| Supplier Inventory Manager               | Individual in a supplier organization responsible for managing inventory process control from beginning to end. Monitor 🗸 |

### Step 9

Grant data access to the contact user in the "Data Access" section

Select either the **"Supplier"** or **"Selected Supplier Site"** option to restrict data access to the user, then click **"OK"** 

| ✓ User Account                                         |  |
|--------------------------------------------------------|--|
| Account Status Active V                                |  |
| User Name 36029                                        |  |
| Roles Data Access                                      |  |
|                                                        |  |
| Restrict Access To 💿 Supplier                          |  |
| Selected supplier sites                                |  |
| Actions 🔻 View 🔻 Format 💌 🕂 💥 🏢 Freeze 📓 Detach 📣 Wrap |  |
| * Supplier Supplier Site Procurement BU Site Address   |  |
|                                                        |  |
| 911 FIRE FIGHT                                         |  |
| 911 FIRE FIGHT Columns Hidden 1                        |  |
| 911 FIRE FIGHT<br>Columns Hidden 1                     |  |

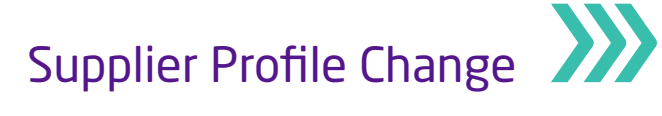

#### Step 10

Click the "Review Changes" button at the upper right-hand corner of the page

| Edit Profile Change Request: 4001                             |                              |                       | Cancel Change Request | Review Changes            | Save <u>S</u> ave | and Close Cancel |
|---------------------------------------------------------------|------------------------------|-----------------------|-----------------------|---------------------------|-------------------|------------------|
| Change Description                                            |                              |                       |                       |                           |                   |                  |
|                                                               |                              | .i.                   |                       |                           |                   |                  |
| Organization Details Tax Identifiers Addresses Contacts Payme | nts Business Classifications | Products and Services |                       |                           |                   |                  |
| Actions 🔻 View 🔻 Format 👻 🕂 🤺 🗶 Status Active                 | - Freeze Detach              | 📣 Wrap                |                       |                           |                   |                  |
| Name                                                          | ▲ ▼ Job Title                | ▲ ▼ Email             | ▲ ▼ Phone             | Administrative<br>Contact | User Account      | Status           |
| R, ADA                                                        |                              | ranaboth@gmail.com    |                       |                           | 0                 | Active           |

### Step 11

Verify all the details, then click "Submit"

| Review  | Review Changes |        |        |                   |   |           |     |          | Edit        | Submit Cancel |                           |              |        |         |
|---------|----------------|--------|--------|-------------------|---|-----------|-----|----------|-------------|---------------|---------------------------|--------------|--------|---------|
|         |                |        | C      | Change Descriptio | n |           |     |          |             |               |                           |              |        |         |
|         |                |        |        |                   |   |           |     | .:       |             |               |                           |              |        |         |
| ⊿ Cont  | tacts          |        |        |                   |   |           |     |          |             |               |                           |              |        |         |
| View 🔻  | Format 🔻       | Freeze | Detach | 📣 Wrap            |   |           |     |          |             |               |                           |              |        |         |
|         | Name           |        |        |                   | • | Job Title | • • | Email    |             | Phone         | Administrative<br>Contact | User Account | Status | Details |
| •       | R, ADA         |        |        |                   |   |           |     | ranaboth | i@gmail.com |               |                           | 0            | Active |         |
| Columns | s Hidden 7     |        |        |                   |   |           |     |          |             |               |                           |              |        |         |

# Step 12

The system will display a message confirming the change has been submitted for approval Click **"OK"** 

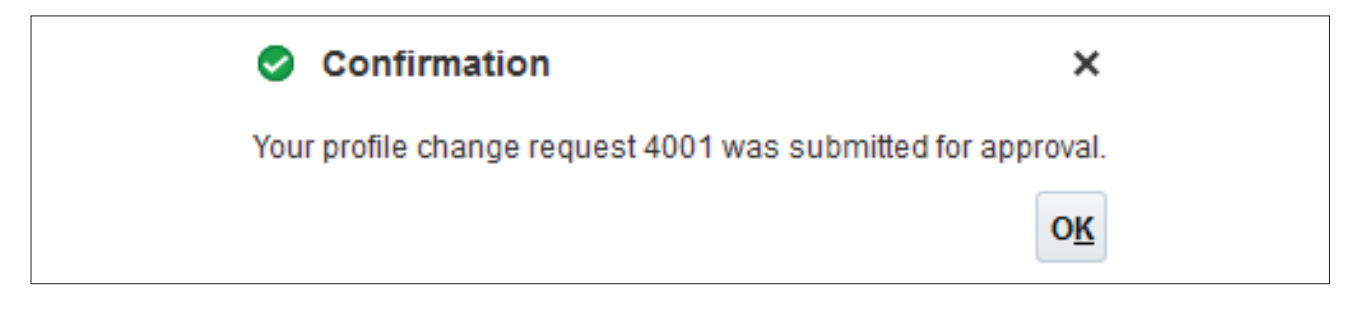

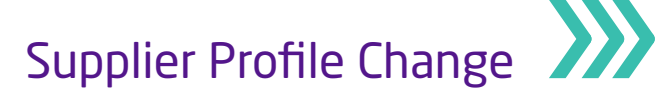

#### Step 13

Login as **Supplier Administrator**, and click on the notifications icon at the top right-hand side of the home page

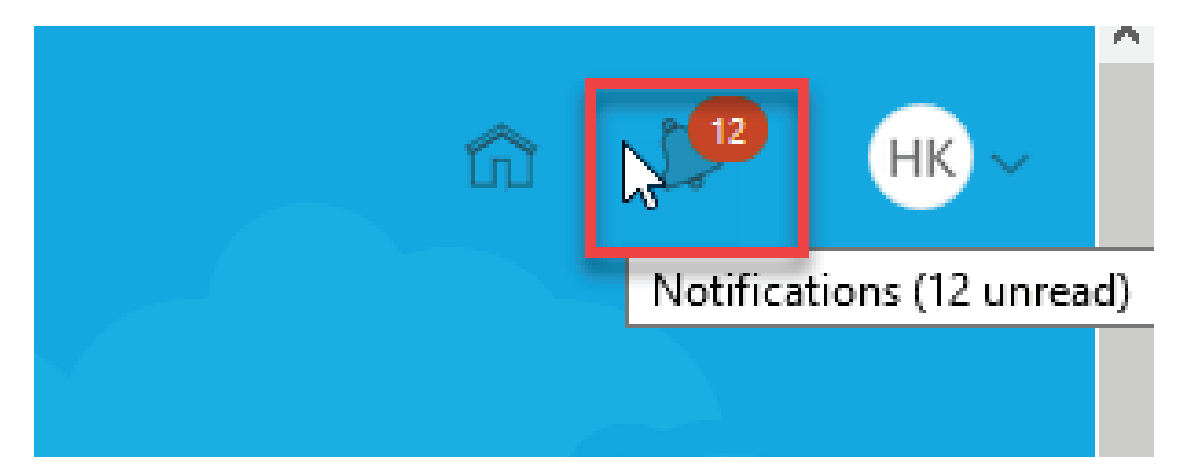

#### Step 14

Worklist notification will show the message 'Supplier Profile Change Request'

#### **Click on the request**

| Notifications                                         |                                 |                    | Show Al        |
|-------------------------------------------------------|---------------------------------|--------------------|----------------|
| Q Search                                              |                                 |                    |                |
| ACTION REQUIRED                                       |                                 |                    | 21 minutes ago |
| Supplier Profile Change Req<br>AND INSTALLATION L.L.C | uest 4001 for 911 FIRE FIGHTING | & SAFETY EQUIPMENT | T MAINTENANCE  |
| Vijay R                                               | Rending Notifications           | Approve            | Reject         |

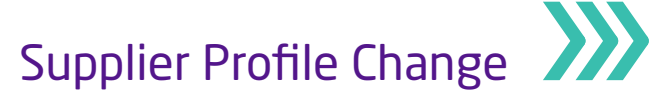

#### Step 15

Review request details and click "Approve"

| Supplier Profile Change Request 4001 for 911 FIRE FIGHTING & SAFETY EQUIPMENT MAINTENANCE AND INSTALLAT Actions V |                                    |                    |                    |           |                           |                  |                  |         |  |
|----------------------------------------------------------------------------------------------------|------------------------------------|--------------------|--------------------|-----------|---------------------------|------------------|------------------|---------|--|
| Details                                                                                                    |                                    |                    |                    |           |                           |                  |                  |         |  |
| Assignee                                                                                                    | Hamza Karuvan Parambil             | Request            | 4001               |           | Supplier                  | 911 FIRE FIGHTIN | G & SAFETY EQUIP | MENT    |  |
| From                                                                                                    | Vijay R                            | Request Source     | Supplier           |           | Supplier Number           | 405061           |                  |         |  |
| Assigned Date                                                                                                    | 24/01/20 06:10 PM                  | Request Date       | 24/01/20           | В         | usiness Relationship      | Spend Authorized |                  |         |  |
| Task Number                                                                                                    | 206807                             | Requested By       | R, Vijay           |           |                           |                  |                  |         |  |
|                                                                                                    |                                    | Change Description |                    |           |                           |                  |                  |         |  |
|                                                                                                    |                                    |                    |                    |           |                           |                  |                  |         |  |
|                                                                                                    |                                    |                    |                    |           |                           |                  |                  |         |  |
| ▲ Contacts                                                                                                    | 4 Contacts                         |                    |                    |           |                           |                  |                  |         |  |
|                                                                                                    | t - III Franza III Datash III Waan |                    |                    |           |                           |                  |                  |         |  |
| view V Pullia                                                                                                    | ar Viap                            |                    |                    |           |                           |                  |                  |         |  |
| Nam                                                                                                    | e                                  | ▲ ▼ Job Title ▲ ▼  | Email              | ▲ ▼ Phone | Administrative<br>Contact | User Account     | Status           | Details |  |
| R, AD                                                                                                    | A                                  |                    | ranaboth@gmail.com |           |                           | 0                | Active           |         |  |
| Columns Hidde                                                                                                    | n 7                                |                    |                    |           |                           |                  |                  |         |  |
|                                                                                                    |                                    |                    |                    |           |                           |                  |                  |         |  |
| Related I                                                                                                    | ₄ Related Links                    |                    |                    |           |                           |                  |                  |         |  |
| Fdit Change                                                                                                    | Request                            |                    |                    |           |                           |                  |                  |         |  |

# Step 16

Once the supplier is approved by all approvers, login and navigate to **Procurement** (under Navigator) > Suppliers), then click the **'Manager Suppliers'** link in the task pane and search for the required supplier

| Overview Manage Suppliers × |                                                 |                                                        |
|-----------------------------|-------------------------------------------------|--------------------------------------------------------|
| Manage Suppliers            |                                                 | Done                                                   |
| Search                      |                                                 | Advanced Manage Watchlist Saved Search All Suppliers V |
|                             | * Keywords 911 FIRE FIGHTING & SAFETY EQUIPMENT | * Required                                             |

### Step 17

The Search result will display the required supplier

#### **Click on supplier**

| Search Results                                            |                                        |                                     |                                                                  |  |  |  |
|-----------------------------------------------------------|----------------------------------------|-------------------------------------|------------------------------------------------------------------|--|--|--|
| ns 🔻 View 🔻 Format 💌 🕂 🧪 🎵 🛱 🔟 Freeze 🛒 Detr              | etach 🚽 Wrap Register Supplier         |                                     |                                                                  |  |  |  |
| Supplier Supplier                                         | ier Alt Business<br>er Na Relationship | Parent Supplier Creation Date Inact | tive Since Tax Registration Taxpayer ID D-U-N-S<br>Number Number |  |  |  |
| 911 FIRE FIGHTING & SAFETY EQUIPMENT MAINTENANCE A 405061 | 1 Spend Authorized                     | 27/11/19                            |                                                                  |  |  |  |

Supplier Profile Change

### Step 18

Click the "Contacts" tab on the following page, and view the changes to the supplier profile

| 0   | verview Manage Suppliers x Suppl                                                                   | ier: 911 FIRE FIGHTING & SAFETY EQUIPMENT MAINTENANCE AND INSTALLAT                                         | FION L.L.C × |                                                                                                    |                                        |                           |              |           |               |
|-----|----------------------------------------------------------------------------------------------------|----------------------------------------------------------------------------------------------------|--------------|----------------------------------------------------------------------------------------------------|----------------------------------------|---------------------------|--------------|-----------|---------------|
|     | Supplier: 911 FIRE FIGH                                                                            | ITING & SAFETY EQUIPMENT MAINTENANCE                                                                        | *            |                                                                                                    |                                        |                           | To Social    | Edit D    | one           |
|     | Profile Addresses Sites <u>Conta</u>                                                               | ets qualifications                                                                                          |              |                                                                                                    |                                        |                           |              |           |               |
|     | General                                                                                            |                                                                                                    |              |                                                                                                    |                                        |                           |              |           |               |
|     | Supplie<br>Supplier Numbe<br>Alternate Nam<br>Tax Organization Typ<br>Supplier Typ<br>Inactive Dat | 911 FIRE FIGHTING & SAFETY<br>FOLUPMENT MAINTENANCE<br>AND INSTALLATION L.L.C<br>405061<br>e<br>Corporation |              | Business Relationship<br>Parent Supplier<br>Parent Supplier Number<br>Creation Date<br>Creation Source<br>Registration Request | Spend Authorized<br>27/11/19<br>Import |                           |              |           |               |
|     | Statu                                                                                              | s Active                                                                                                    |              | Attachments                                                                                                    | None                                   |                           |              |           |               |
| Ove | rview Manage Suppliers × Supplie                                                                   | er: 911 FIRE FIGHTING & SAFETY EQUIPMENT MAINTENANCE AND INSTALLA                                           | TION L.L.C × |                                                                                                    |                                        |                           |              |           |               |
| S   | upplier: 911 FIRE FIGH                                                                             | TING & SAFETY EQUIPMENT MAINTENANCE                                                                         | *            |                                                                                                    |                                        |                           | V Soc        | cial Edit | D <u>o</u> ne |
|     | View View Format View Free                                                                         | eze 📆 Detach 🚽 Wrap Status Active 🔻                                                                         |              |                                                                                                    |                                        |                           |              |           |               |
|     | Name                                                                                               |                                                                                                    | Job Title    | Email                                                                                                    |                                        | Administrative<br>Contact | User Account | Status    |               |
|     | R, ADA                                                                                             |                                                                                                    |              | ranaboth@                                                                                                    | )gmail.com                             | _                         | ~            | Active    |               |
|     | Columns Hidden 8                                                                                   |                                                                                                    |              |                                                                                                    |                                        |                           |              |           |               |

#### Step 19

#### Supplier page will be displayed

#### Click on "Contacts" tab

| Overview Manage Suppliers x Supplier: 911 FIRE FIGHTING & SAFETY EQUIPMENT MAINTENANCE AND INSTALLATION L.L.C x                  |                                          |                  |                           |              |                        |
|----------------------------------------------------------------------------------------------------|------------------------------------------|------------------|---------------------------|--------------|------------------------|
| Supplier: 911 FIRE FIGHTING & SAFETY EQUIPMENT MAINTENANCE ★                                                                     |                                          |                  |                           | C Social     | Edit Done              |
| Profile Addresses Sites Contacts Qualifications                                                                                  |                                          |                  |                           |              |                        |
| ⊿ General                                                                                                    |                                          |                  |                           |              |                        |
| 911 FIBE FIGHTING & SAFETY<br>Supplier EQUIPMENT MAINTENANCE<br>AND INSTALLATON L.LC                                             | Business Relationship<br>Parent Supplier | Spend Authorized |                           |              |                        |
| Suppler Number 405061<br>Alternate Name                                                                                          | Parent Supplier Number<br>Creation Date  | 27/11/19         |                           |              |                        |
| Tax Organization Type Corporation<br>Supplier Type                                                                               | Creation Source                          | Import           |                           |              |                        |
| Inactive Date<br>Status Active                                                                                                   | Registration Request                     | None             |                           |              |                        |
| Overview         Manage Suppliers x         Supplier: 911 FIRE FIGHTING & SAFETY EQUIPMENT MAINTENANCE AND INSTALLATION L.L.C. x |                                          |                  |                           |              |                        |
| Supplier: 911 FIRE FIGHTING & SAFETY EQUIPMENT MAINTENANCE ★                                                                     |                                          |                  |                           | Vi Soc       | ial Edit D <u>o</u> ne |
| Profile Addresses Sites Contacts Qualifications                                                                                  |                                          |                  |                           |              |                        |
| View ▼ Format ▼ E                                                                                                    |                                          |                  |                           |              |                        |
| Name Job Title                                                                                                    | Email                                    |                  | Administrative<br>Contact | User Account | Status                 |
| PR, ADA                                                                                                    | ranaboth@                                | )gmail.com       | _                         | ~            | Active                 |
| Columns Hidden 8                                                                                                    |                                          |                  |                           |              |                        |

# Supplier Acknowledgment to Agreement

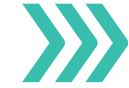

This section covers guidelines for acknowledgment of Agreement. The process involves the below steps:

#### Step 1

Sign into Oracle Application Cloud

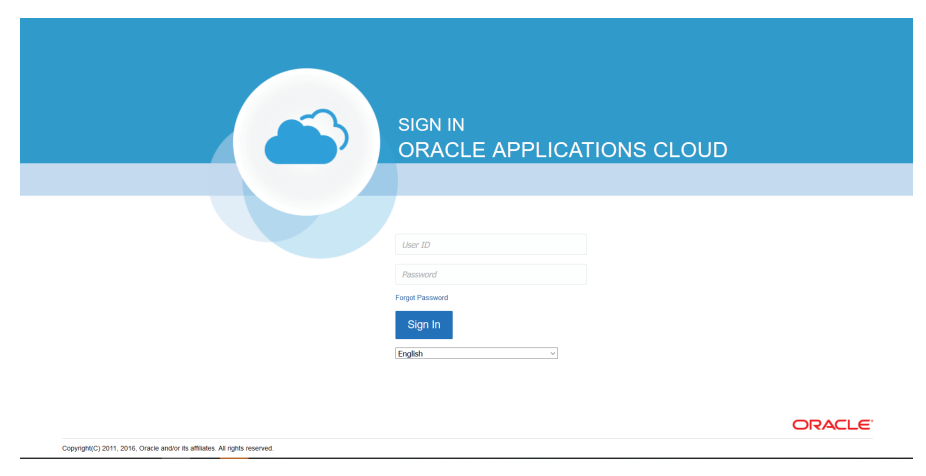

#### Step 2

Click on the "Supplier Portal" tab

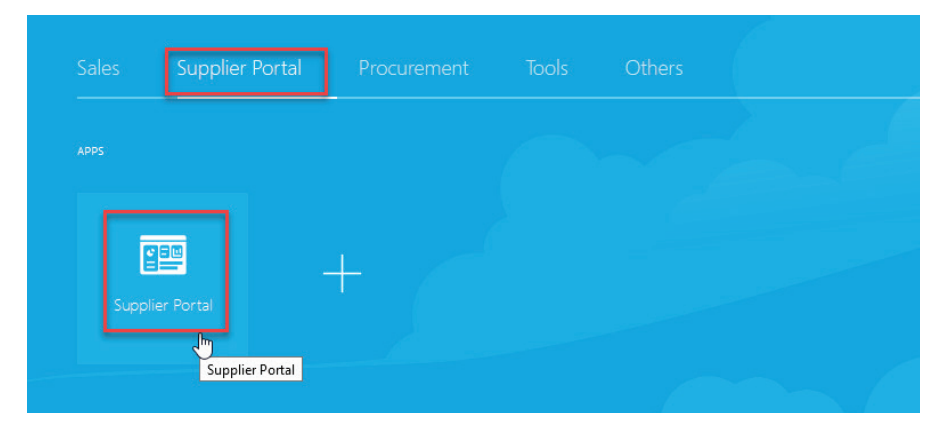

Supplier Portal Overview page will be displayed

| Supplier Portal                      |                                                           |                                           |         |  |  |  |  |  |
|--------------------------------------|-----------------------------------------------------------|-------------------------------------------|---------|--|--|--|--|--|
| Search Orders 🗸 Order Number         | Q                                                         |                                           |         |  |  |  |  |  |
| Tasks                                |                                                           |                                           |         |  |  |  |  |  |
| Orders                               |                                                           |                                           |         |  |  |  |  |  |
| Manage Orders                        | Requiring Attention                                       | Recent Activity<br>Last 30 Days           |         |  |  |  |  |  |
| Manage Schedules                     | 3                                                         | Negotiation responses awarded or rejected | 1       |  |  |  |  |  |
| Acknowledge Schedules in Spreadsheet |                                                           | Agreements opened                         | 4       |  |  |  |  |  |
| Agreements                           | 1                                                         | Orders changed or canceled                | 3       |  |  |  |  |  |
| Manage Agreements                    | 20                                                        | Orders opened                             | 11      |  |  |  |  |  |
| Shipments                            |                                                           |                                           | *       |  |  |  |  |  |
| Manage Shipments                     |                                                           | Transaction Reports                       |         |  |  |  |  |  |
| Create ASN                           | 15                                                        | Last 30 Days                              |         |  |  |  |  |  |
| Create ASBN                          |                                                           | _                                         |         |  |  |  |  |  |
| Upload ASN or ASBN                   | Schedules Overdue or Due Today                            |                                           |         |  |  |  |  |  |
| View Receipts                        | Business Classifications Expiring<br>Negotiation Messages | No data available                         |         |  |  |  |  |  |
| View Returns                         | Invoices Overdue                                          |                                           | _       |  |  |  |  |  |
| Deliverables                         |                                                           |                                           | <u></u> |  |  |  |  |  |
| Manage Deliverables                  | Supplier News                                             |                                           |         |  |  |  |  |  |

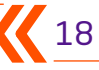

# Supplier Acknowledgment to Agreement

#### Step 3

Under Agreement section, click on "Manage Agreements"

| Suppl                   | ier Portal          |         |              |
|-------------------------|---------------------|---------|--------------|
| Search                  | Orders              | ~       | Order Number |
| Tasks                   |                     |         |              |
| Orders                  |                     |         |              |
| • Ma                    | inage Orders        |         |              |
| • Ma                    | nage Schedules      |         |              |
| <ul> <li>Act</li> </ul> | knowledge Schedules | in Spre | eadsheet     |
| Agreem                  | ients               |         |              |
| • Ma                    | nage Agreements     | ]       |              |
| Shipme                  | nts                 |         |              |
| • Ma                    | nage Shipments      |         |              |
| • Cre                   | eate ASN            |         |              |
| • Cre                   | eate ASBN           |         |              |
| • Up                    | load ASN or ASBN    |         |              |
| • Vie                   | w Receipts          |         |              |
| • Vie                   | w Returns           |         |              |

#### Step 4

The system will display a popup dialog box "Manage Agreements"

Search for the required Blanket Purchase Agreement based on search criteria such as Agreement, Supplier Site, Procurement BU, Status

| Manage Agreements |                |                                                              | D <u>o</u> ne |
|-------------------|----------------|--------------------------------------------------------------|---------------|
| Headers Lines     |                |                                                              |               |
| ⊿ Search          |                | Advanced Manage Watchlist Saved Search All Agreements        | ~             |
| Procurement BU    | ~              | Status                                                       |               |
| Supplier Site     | ▼              | Include Closed and Expired Documents $~$ No $~$ $\checkmark$ |               |
| Agreement         | MSS Qatar-1020 | Seprch Reset Sa                                              | ive           |

# Supplier Acknowledgment to Agreement

## Step 5

Under Search Results, the line depicting the required BPA will appear

#### **Click on BPA number**

| Manage Agreements                                        |                 |          |                      |                        |             |                |                | D <u>o</u> ne    |
|----------------------------------------------------------|-----------------|----------|----------------------|------------------------|-------------|----------------|----------------|------------------|
| Headers Lines                                            |                 |          |                      |                        |             |                |                |                  |
| ∡ Search                                                 |                 |          | A <u>d</u> vanced Ma | nage Watchlist         | aved Search | All Agreements |                | ~                |
| Procurement BU                                           |                 |          |                      | Sta                    | atus        |                | $\sim$         |                  |
| Supplier Site                                            |                 |          | Include Closed ar    | nd Expired Docume      | ents No 🗸   |                |                |                  |
| Agreement MSS Qatar-1020                                 |                 |          |                      |                        |             |                |                |                  |
|                                                          |                 |          |                      |                        |             | Search         | Reset          | Save             |
| Search Results                                           |                 |          |                      |                        |             |                |                |                  |
| Actions 🔻 View 🔻 Format 👻 🧨 🛱 🛱 🕅 Freeze 😭 Detach 📣 Wrap |                 |          |                      |                        |             |                |                |                  |
| Agreement Description                                    | Supplier Site   | Buyer    | Agreement<br>Amount  | Released<br>Amount Cur | rency Statu | us End Date C  | hange<br>Irder | Creation<br>Date |
| MSS Qatar-1020                                           | Offshore - Doha | PRC_USER | 10,000.00            | 0.00 QAF               | R Open      | 19/01/21       |                | 21/01/20         |

#### BPA window opens

| Acknowledge View PDF Actions V Dgne |                                 |                                          |                             |                        |                    |  |  |
|-------------------------------------|---------------------------------|------------------------------------------|-----------------------------|------------------------|--------------------|--|--|
| Main                                |                                 |                                          |                             |                        |                    |  |  |
| ✓ General                           |                                 |                                          |                             |                        |                    |  |  |
| Procurement BU                      | Milaha Shared Service - Qatar   | Supplier                                 | ADMIRAL INDUSTRIAL & MARINE | Start Date             | 16/01/20           |  |  |
| Agreement                           | MSS Qatar-1020                  | Supplier Site                            | Offshore - Doha             | End Date               | 19/01/21           |  |  |
| Status                              | Pending Supplier Acknowledgment | Supplier Contact                         | KrishnaRaj V                | Agreement Amount       | 10,000.00 QAR      |  |  |
| Buyer                               | PRC_USER                        | Supplier Agreement                       |                             | Minimum Release Amount | 1,000.00 QAR       |  |  |
| Creation Date                       | 21/01/20                        | Communication Method                     | E-Mail                      | Released Amount        | 0.00 QAR           |  |  |
|                                     |                                 | Email krishnaraj.veeraraghavan@gmail.com |                             | Description            |                    |  |  |
| Terms Notes and Attachment          | 5                               |                                          |                             |                        |                    |  |  |
| Required Acknowledgment             | t Document                      | Shipping Method                          |                             |                        | Pay on receipt     |  |  |
| Acknowledgment Due Date             | 24/01/20                        | Freight Terms                            | AIR                         |                        | - Confirming order |  |  |
| Payment Terms                       | 60 Days                         | FOB                                      | None                        |                        |                    |  |  |

#### Step 6

#### Click on the "Acknowledge" button displayed on the upper right-hand corner

| Blanket Purchase Agre | ement: MSS Qatar-1020           |                      |                                              | Acknow                 | ledge<br>View PDF Actions ▼ Do | ne |
|-----------------------|---------------------------------|----------------------|----------------------------------------------|------------------------|--------------------------------|----|
| Main                  |                                 |                      |                                              |                        |                                |    |
| General               |                                 |                      |                                              |                        |                                |    |
| Procurement BU        | Milaha Shared Service - Qatar   | Supplier             | ADMIRAL INDUSTRIAL & MARINE                  | Start Date             | 16/01/20                       |    |
| Agreement             | MSS Qatar-1020                  | Supplier Site        | Offshore - Doha                              | End Date               | 19/01/21                       |    |
| Status                | Pending Supplier Acknowledgment | Supplier Contact     | KrishnaRaj V                                 | Agreement Amount       | 10,000.00 QAR                  |    |
| Buyer                 | PRC_USER                        | Supplier Agreement   |                                              | Minimum Release Amount | 1,000.00 QAR                   |    |
| Creation Date         | 21/01/20                        | Communication Method | E-Mail<br>krishnaraj.veeraraghavan@gmail.com | Released Amount        | 0.00 QAR                       |    |
|                       |                                 |                      |                                              | Description            |                                |    |

# Supplier Acknowledgment to Agreement

# Step 7

The Acknowledge Document page opens

Under "General" tab, enter Supplier Agreement notes (Optional)

| Acknowledge Docume                                                                    | nt (Blanket Purchase Agreem                                                                                        | ent): MSS Q                                                                    |                                                                                                    |                                                                                     | View PDF Accept                                       | Reject | Cancel |
|---------------------------------------------------------------------------------------|----------------------------------------------------------------------------------------------------|--------------------------------------------------------------------------------|----------------------------------------------------------------------------------------------------|-------------------------------------------------------------------------------------|-------------------------------------------------------|--------|--------|
| Main   General                                                                        |                                                                                                    |                                                                                |                                                                                                    |                                                                                     |                                                       |        |        |
| Procurement BU<br>Agreement<br>Status<br>Buyer<br>Creation Date<br>Supplier Agreement | Milaha Shared Service - Qatar<br>MSS Qatar-1020<br>Pending Supplier Acknowledgment<br>PRC_USER<br>21/01/20<br>Test | Supplier<br>Supplier Site<br>Supplier Contact<br>Communication Method<br>Email | ADMIRAL INDUSTRIAL & MARINE<br>Offshore - Doha<br>KrishnaRaj V<br>E-Mail<br>krishnaraj veeraraghavan@gmail.com | Start Date<br>End Date<br>Agreement Amount<br>Minimum Release Amount<br>Description | 16/01/20<br>19/01/21<br>10,000.00 QAR<br>1,000.00 QAR |        |        |
| Require<br>Acknowledgment Du<br>Da<br>Acknowledgment No                               | ed Document<br>te 24/01/20<br>te Test                                                                              | Payment Terms<br>Shipping Method<br>Freight Terms<br>FOB                       | 60 Days<br>AIR<br>None                                                                                         |                                                                                     | — Pay on receipt<br>— Confirming order                |        |        |

### Step 8

Under "Terms" tab, enter Acknowledgment Note (Optional)

| Acknowledge Documer                                                                                                 | nt (Blanket Purchase Agree                                                                                         | ement): MSS Q…                                                                 |                                                                                                    | C                                                                                   | View PDF Accept                                       | Reject <u>C</u> ance |
|----------------------------------------------------------------------------------------------------|----------------------------------------------------------------------------------------------------|--------------------------------------------------------------------------------|----------------------------------------------------------------------------------------------------|-------------------------------------------------------------------------------------|-------------------------------------------------------|----------------------|
| Main<br>Main                                                                                                    |                                                                                                    |                                                                                |                                                                                                    |                                                                                     |                                                       |                      |
| Procurement BU<br>Agreement<br>Status<br>Buyer<br>Creation Date<br>Supplier Agreement<br>Terms Notes and Attachment | Milaha Shared Service - Qatar<br>MSS Qatar-1020<br>Pending Supplier Acknowledgment<br>PRC_USER<br>21/01/20<br>Test | Supplier<br>Supplier Site<br>Supplier Contact<br>Communication Method<br>Email | ADMIRAL INDUSTRIAL & MARINE<br>Offshore - Doha<br>KrishnaRaj V<br>E-Mail<br>krishnaraj veeraraghavan@gmail.com | Start Date<br>End Date<br>Agreement Amount<br>Minimum Release Amount<br>Description | 16/01/20<br>19/01/21<br>10,000.00 QAR<br>1,000.00 QAR |                      |
| Require<br>Acknowledgment Du<br>Dat<br>Acknowledgment Not                                                           | d Document<br>le 24/01/20<br>te Test                                                                               | Payment Terms<br>Shipping Method<br>Freight Terms<br>FOB                       | 60 Days<br>AIR<br>None                                                                                         |                                                                                     | — Pay on receipt<br>— Confirming order                |                      |

Supplier Acknowledgment to Agreement

#### Step 9

#### Click "Accept"

| Acknowledge Docume                                                                                                 | nt (Blanket Purchase Agre                                                                                          | ement): MSS Q                                                                  |                                                                                                    | •                                                                                   | View PDF Accept                                              | Reject | Cancel |
|----------------------------------------------------------------------------------------------------|----------------------------------------------------------------------------------------------------|--------------------------------------------------------------------------------|----------------------------------------------------------------------------------------------------|-------------------------------------------------------------------------------------|--------------------------------------------------------------|--------|--------|
| Main                                                                                                    |                                                                                                    |                                                                                |                                                                                                    |                                                                                     |                                                              |        |        |
| Procurement BU<br>Agreement<br>Status<br>Buyer<br>Creation Date<br>Supplier Agreement<br>Terms Notes and Atlachmen | Milaha Shared Service - Qatar<br>MSS Qatar-1020<br>Pending Supplier Acknowledgment<br>PRC_USER<br>21/01/20<br>Test | Supplier<br>Supplier Site<br>Supplier Contact<br>Communication Method<br>Email | ADMIRAL INDUSTRIAL & MARINE<br>Offshore - Doha<br>KrishnaRaj V<br>E-Mail<br>krishnaraj veeraraghavan@gmail.com | Start Date<br>End Date<br>Agreement Amount<br>Minimum Release Amount<br>Description | 16/01/20<br>19/01/21<br>10,000.00 QAR<br>1,000.00 QAR        |        |        |
| Requir<br>Acknowledgme<br>Acknowledgment Du<br>Da<br>Acknowledgment No                                             | d Document<br>24/01/20<br>te Test                                                                                  | Payment Terms<br>Shipping Method<br>Freight Terms<br>FOB                       | 60 Days<br>AIR<br>None                                                                                         | -                                                                                   | <ul> <li>Pay on receipt</li> <li>Confirming order</li> </ul> |        |        |

#### Step 10

The system will display a warning message "The document will be accepted. Do you want to continue?"

Click **"OK"** and then click **"Done"** 

The agreement is acknowledged and notification is sent to the buyer

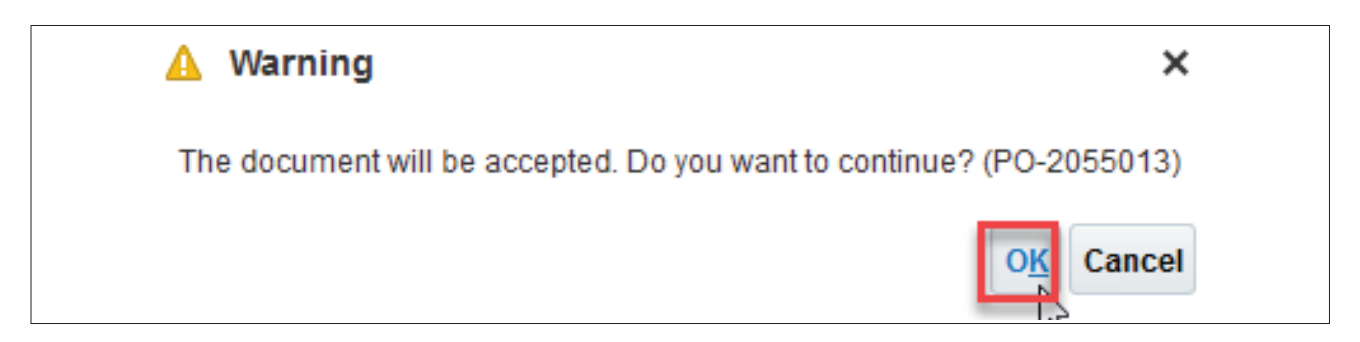

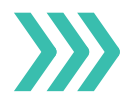

This section covers guidelines for acknowledgment of purchase order. The process involves the below steps:

#### Step 1

Under Orders section

#### Click on "Manage Orders"

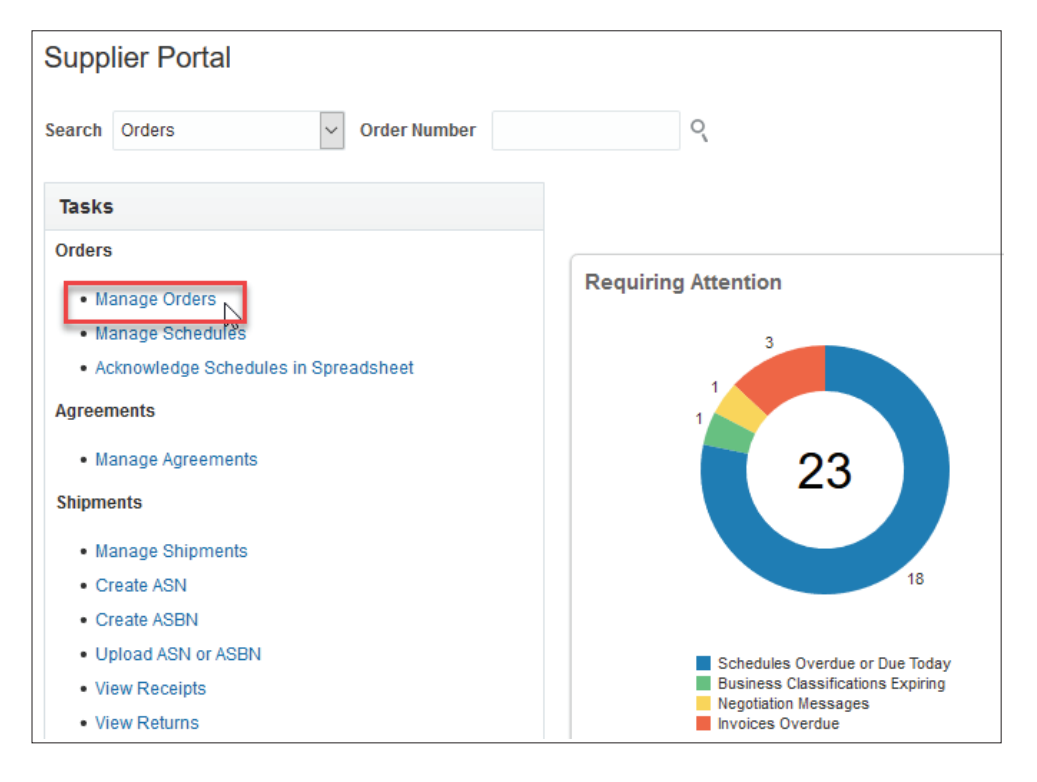

#### Step 2

The system will display a popup dialog box "Manage Orders"

Search for the required Purchase Order based on search criteria such as Sold-to Legal Entity, Bill-to BU, Supplier Site, Order, Status

| Manage  | e Orders             |              |                                                   | Done              |
|---------|----------------------|--------------|---------------------------------------------------|-------------------|
| Headers | Schedules            |              |                                                   |                   |
| ⊿ Sea   | arch                 |              | Advanced Manage Watchlist Saved Search All Orders | ~                 |
|         | Sold-to Legal Entity | •            | Order MML-1097                                    | 3                 |
|         | Bill-to BU           | $\checkmark$ | Status                                            | ~                 |
|         | Supplier Site        | •            | Include Closed Documents No V                     |                   |
|         |                      |              | [                                                 | Search Reset Save |

23

#### Step 3

Under Search Results, the line depicting the required PO will appear

#### **Click on PO number**

| Manage Orders                                          | Done                                                                    |
|--------------------------------------------------------|-------------------------------------------------------------------------|
| Headers Schedules                                      |                                                                         |
| ⊿ Search                                               | Advanced Manage Watchlist Saved Search All Orders                       |
| Sold-to Legal Entity                                   | Order MML-1097                                                          |
| Bill-to BU                                             | Status                                                                  |
| Supplier Site                                          | Include Closed Documents No 🗸                                           |
|                                                        | Search Reset Save                                                       |
| Search Results                                         |                                                                         |
| Actions 🔻 View 🔻 Format 👻 🎤 ቻ 📴 Freeze 🔐 Detach 📣 Wrap |                                                                         |
| Order Order Date Description                           | Supplier Site Buyer Ordered Currency Status Life Creation<br>Cycle Date |
| MML-1097 21/01/20                                      | Offshore - Doha PRC_USER 700.00 QAR Pending Su 21/01/20                 |

#### Purchase Order Window Opens

| Purchase Order: MML                                                 | -1097                                                                                                    |                                                                   |                                                                              | Acknowle                                                     | dge View PDF                                                 | Actions <b>v</b> | D <u>o</u> ne |
|---------------------------------------------------------------------|----------------------------------------------------------------------------------------------------|-------------------------------------------------------------------|------------------------------------------------------------------------------|--------------------------------------------------------------|--------------------------------------------------------------|------------------|---------------|
| Main                                                                |                                                                                                    |                                                                   |                                                                              |                                                              |                                                              |                  |               |
| ▲ General                                                           |                                                                                                    |                                                                   |                                                                              |                                                              |                                                              |                  |               |
| Sold-to Legal Entity<br>Bill-to BU<br>Order<br>Status<br>Burger     | Milaha Integrated Maritime and Logistics<br>W.L.L<br>Asset Management-MML<br>MML-1097<br>Pending Supplier Acknowledgment | Supplier<br>Supplier Site<br>Supplier Contact<br>Bill-to Location | ADIAIRAL INDUSTRIAL & MARINE<br>Offshore - Doha<br>KrishnaRaj V<br>Doha Port | Ordered<br>Description<br>Source Agreement<br>Supplier Order | 700.00 QAR                                                   |                  |               |
| Creation Date Terms Notes and Attachmer                             | 21/01/20                                                                                                    | Ship-to Location                                                  | Doha Port                                                                    |                                                              |                                                              |                  |               |
| Require<br>Acknowledgme<br>Acknowledgment Du<br>Dat<br>Payment Term | ed Document<br>tt<br>22/01/20<br>ts 2/10 Net 30                                                                          | Shipping Method<br>Freight Terms<br>FOB                           |                                                                              |                                                              | <ul> <li>Pay on receipt</li> <li>Confirming order</li> </ul> | er               |               |

#### Step 4

#### Click on the **"Acknowledge"** button displayed on the upper right hand corner

| Purchase Order: MMI      | 1097                                              |                  |                             | Acknowle         | View PDF Actions ▼ Done |
|--------------------------|---------------------------------------------------|------------------|-----------------------------|------------------|-------------------------|
| Main                     |                                                   |                  |                             |                  |                         |
| General                  |                                                   |                  |                             |                  |                         |
| Sold-to Legal Entity     | Milaha Integrated Maritime and Logistics<br>W.L.L | Supplier         | ADMIRAL INDUSTRIAL & MARINE | Ordered          | 700.00 QAR              |
| Bill-to BU               | Asset Management-MML                              | Supplier Site    | Offshore - Doha             | Description      |                         |
| Order                    | MML-1097                                          | Supplier Contact | KrishnaRaj V                | Source Agreement |                         |
| Status                   | Pending Supplier Acknowledgment                   | Bill-to Location | Doha Port                   | Supplier Order   |                         |
| Buyer                    | PRC_USER                                          | Ship-to Location | Doha Port                   |                  |                         |
| Creation Date            | 21/01/20                                          |                  |                             |                  |                         |
| Terms Notes and Attachme | nts                                               |                  |                             |                  |                         |
| Requir                   | ed Document                                       | Shipping Method  |                             |                  |                         |
| Acknowledgment D         | ue 22/01/20                                       | Freight Terms    |                             |                  | Pay on receipt          |
| Payment Terr             | ns 2/10 Net 30                                    | FOB              |                             | -                | Confirming order        |

# Step 5

#### The "Acknowledge Document" page opens

Under "General" tab, enter Supplier Order notes (Optional)

| Acknow | ledge Documen                                                                   | t (Purchase Order): MML-109                                                                                            | 7                                                                                     |                                                                                          |                                                                                      | Accept Reject View PDF                 | <u>C</u> ancel |
|--------|---------------------------------------------------------------------------------|----------------------------------------------------------------------------------------------------|---------------------------------------------------------------------------------------|------------------------------------------------------------------------------------------|--------------------------------------------------------------------------------------|----------------------------------------|----------------|
| Main   | eral                                                                            |                                                                                                    |                                                                                       |                                                                                          |                                                                                      |                                        |                |
| Terms  | Sold-to Legal Entity<br>Order<br>Status<br>Buyer<br>Creation Date               | Milaha Integrated Maritime and Logistics<br>WLL<br>MML-1097<br>Pending Supplier Acknowledgment<br>PRC_USER<br>21/01/20 | Supplier<br>Supplier Site<br>Supplier Contact<br>Bill-to Location<br>Ship-to Location | ADMIRAL INDUSTRIAL & MARINE<br>Offshore - Doha<br>KrishnaRaj V<br>Doha Port<br>Doha Port | Ordered<br>Description<br>Source Agreement<br>Supplier Order<br>Communication Method | 700.00 QAR                             |                |
|        | Required<br>Acknowledgment<br>Acknowledgment Due<br>Date<br>Acknowledgment Note | Document<br>22/01/20                                                                                                   | Payment Terms<br>Shipping Method<br>Freight Terms<br>FOB                              | 2/10 Net 30                                                                              |                                                                                      | — Pay on receipt<br>— Confirming order |                |

#### Step 6

Under "Terms" tab, enter Acknowledgment Note (Optional)

| Acknowledge          | Documen                                                                         | t (Purchase Order): MML-109                                                                                            | )7                                                                                    |                                                                                          |                                                                                      | Accept Reject View PDF              | <u>C</u> ancel |
|----------------------|---------------------------------------------------------------------------------|----------------------------------------------------------------------------------------------------|---------------------------------------------------------------------------------------|------------------------------------------------------------------------------------------|--------------------------------------------------------------------------------------|-------------------------------------|----------------|
| Main General         |                                                                                 |                                                                                                    |                                                                                       |                                                                                          |                                                                                      |                                     |                |
| Sold-<br>Terms Notes | to Legal Entity<br>Order<br>Status<br>Buyer<br>Creation Date<br>and Attachments | Milaha Integrated Maritime and Logistics<br>WLL<br>MML-1097<br>Pending Supplier Acknowledgment<br>PRC_USER<br>21/01/20 | Supplier<br>Supplier Site<br>Supplier Contact<br>Bill-to Location<br>Ship-to Location | ADMIRAL INDUSTRIAL & MARINE<br>Offshore - Doha<br>KrishnaRaj V<br>Doha Port<br>Doha Port | Ordered<br>Description<br>Source Agreement<br>Supplier Order<br>Communication Method | 700.00 QAR                          |                |
| A<br>Ackno<br>Ackno  | Required<br>cknowledgment<br>wledgment Due<br>Date<br>wledgment Note            | 22/01/20                                                                                                    | Payment Terms<br>Shipping Method<br>Freight Terms<br>FOB                              | 2/10 Net 30                                                                              |                                                                                      | Pay on receipt     Confirming order |                |

#### Step 7 Click Accept

| Acknow | ledge Documen                                                                          | t (Purchase Order): MML-1097                                                                                           | 7                                                                                     |                                                                                          | Ľ                                                                                    | Accept Reject View PDF                 | <u>C</u> ancel |
|--------|----------------------------------------------------------------------------------------|----------------------------------------------------------------------------------------------------|---------------------------------------------------------------------------------------|------------------------------------------------------------------------------------------|--------------------------------------------------------------------------------------|----------------------------------------|----------------|
| Main   | eral                                                                                   |                                                                                                    |                                                                                       |                                                                                          |                                                                                      |                                        |                |
|        | Sold-to Legal Entity<br>Order<br>Status<br>Buyer<br>Creation Date                      | Milaha Integrated Maritime and Logistics<br>WLL<br>MML-1097<br>Pending Supplier Acknowledgment<br>PRC_USER<br>21/01/20 | Supplier<br>Supplier Site<br>Supplier Contact<br>Bill-to Location<br>Ship-to Location | ADMIRAL INDUSTRIAL & MARINE<br>Offshore - Doha<br>KrishnaRaj V<br>Doha Port<br>Doha Port | Ordered<br>Description<br>Source Agreement<br>Supplier Order<br>Communication Method | 700.00 QAR                             |                |
| Terms  | Notes and Atlachments<br>Required<br>Acknowledgment Duo<br>Date<br>Acknowledgment Note | 22/01/20                                                                                                    | Payment Terms<br>Shipping Method<br>Freight Terms<br>FOB                              | 2/10 Net 30                                                                              | -                                                                                    | — Pay on receipt<br>— Confirming order |                |

#### Step 8

The system will display warning message "The document will be accepted. Do you want to continue?"

Click "OK" and then click "Done"

The Purchase Order is acknowledged and notification is sent to the buyer

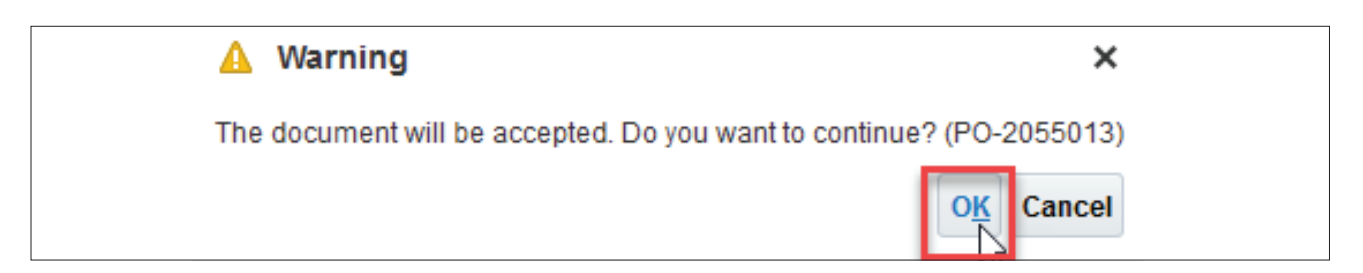

# Creation of Advanced Shipment Notice (ASN)

This section covers guidelines for creating Advanced Shipment Notice (ASN). The process involves below steps:

#### Step 1

Login to Oracle Applications Cloud

| 1000 10              |                                                                |
|----------------------|----------------------------------------------------------------|
| User ID<br>Presswart |                                                                |
| Forgot Password      |                                                                |
| Sign In              |                                                                |
| English v            |                                                                |
|                      | Uter ID<br>Passinord<br>Fuggt Passinord<br>Sign In<br>Engleh v |

#### Step 2

Navigate to "Supplier Portal" and click on the "Supplier Portal" icon

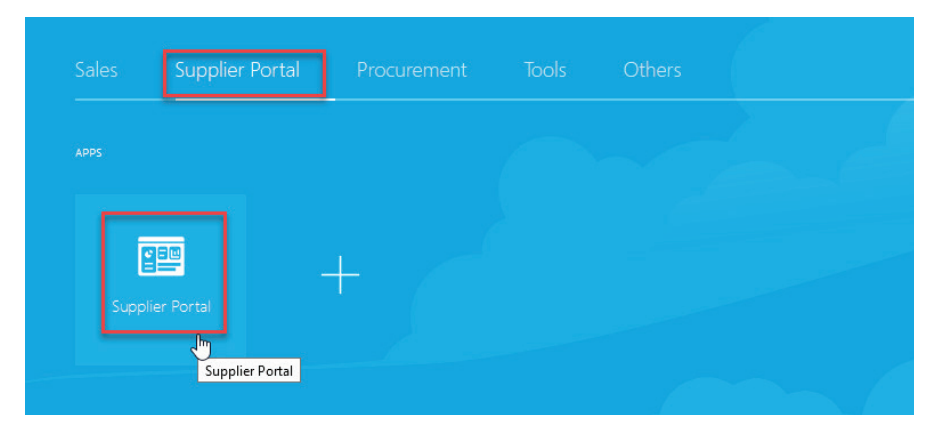

Supplier Portal Overview page will be displayed

| Supplier Portal                      |                                |                                           |    |
|--------------------------------------|--------------------------------|-------------------------------------------|----|
| Search Orders V Order Number         | ٩,                             |                                           |    |
| Tasks                                |                                |                                           |    |
| Orders                               |                                |                                           |    |
| Manage Orders                        | Requiring Attention            | Recent Activity<br>Last 30 Days           |    |
| Manage Schedules                     | 3                              | Negotiation responses awarded or rejected | 1  |
| Acknowledge Schedules in Spreadsheet |                                | Agreements opened                         | 4  |
| Agreements                           |                                | Orders changed or canceled                | 3  |
| Manage Agreements                    | 1 20                           | Orders opened                             | 11 |
| Shipments                            | 20                             |                                           |    |
| Manage Shipments                     |                                | Transaction Reports                       |    |
| Create ASN                           | 15                             | Last 30 Days                              |    |
| Create ASBN                          |                                |                                           |    |
| Upload ASN or ASBN                   | Schedules Overdue or Due Today |                                           |    |
| View Receipts                        | Negotiation Messages           | No data available                         |    |
| Palivarablea                         | minores overdue                |                                           | c  |
| Deliverables                         |                                |                                           |    |
| Manage Deliverables                  | Supplier News                  |                                           |    |
|                                      |                                |                                           |    |

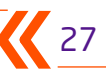

Creation of Advanced Shipment Notice (ASN)

#### Step 3

Under 'Shipments' section click on 'Create ASN'

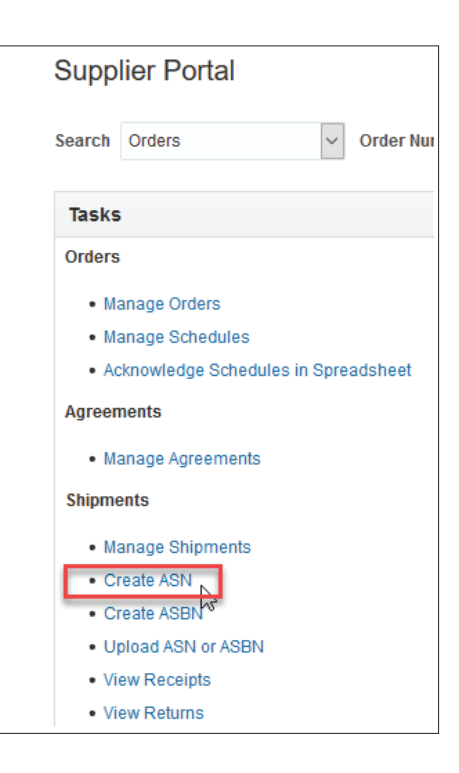

#### Step 4

The system will display a popup dialog box "Create ASN"

Search for the required ASN based on search criteria such as **Purchase Order, Supplier Item, Supplier, Due date** 

| Create ASN |                            |   | Done                                   |
|------------|----------------------------|---|----------------------------------------|
| Search     |                            |   | Advanced Saved Search Purchase Order v |
|            |                            |   | ** At least one is required            |
|            | ** Purchase Order MML-1015 | • | ** Supplier ADMIRAL INDUSTRIAL & MARII |
|            | Supplier Item              |   | Due Date                               |
|            |                            |   | Search                                 |

Under Search Results, the line depicting the required PO will appear

| Create ASN      |                     |                |              |                        |                            |          |                  |                     |                   |              |             | D <u>o</u> ne |
|-----------------|---------------------|----------------|--------------|------------------------|----------------------------|----------|------------------|---------------------|-------------------|--------------|-------------|---------------|
| Search          |                     |                |              |                        |                            |          |                  |                     | A <u>d</u> vanced | Saved Search | Purchase (  | Order 🗸       |
|                 | ** Purchase         | Order MML-1015 |              | •                      |                            |          | ** Supplier A    | DMIRAL INDUSTRIAL & | MARII 🔻           | ** At        | east one is | s required    |
| Search Desults  |                     |                |              |                        |                            |          |                  |                     |                   | Search       | Reset       | Save          |
| View   Create   | ASN                 |                |              |                        |                            |          |                  |                     |                   |              |             |               |
| Item            | Item<br>Description | Supplier Item  | Purchase Ord | Purchase Order<br>Line | Purchase Order<br>Schedule | Due Date | Ordere<br>Quanti | ed<br>ity UOM Name  |                   |              |             |               |
| 04-04-003-00250 | HYSTER ECH S        |                | MML-1015     | 2                      | 1                          |          |                  | 1 Number            |                   |              |             |               |
| 04-04-003-00254 | HYSTER ECH          |                | MML-1015     | 3                      | 1                          |          |                  | 1 Number            |                   |              |             |               |
| 04-04-001-00080 | VARIOUS EQUI        |                | MML-1015     | 4                      | 1                          |          |                  | 1 Number            |                   |              |             |               |

Creation of Advanced Shipment Notice (ASN)

# Step 5

### Select the "Purchase Order Line" and click on "Create ASN" button

| Create ASN                                  |                     |                                             |                              | Done                                          |
|---------------------------------------------|---------------------|---------------------------------------------|------------------------------|-----------------------------------------------|
| ⊿ Search                                    |                     |                                             | Advanced                     | Saved Search Purchase Order                   |
| ** Purchase Order MML-1015<br>Supplier Item | •                   | ** Supplier<br>Due Date                     | ADMIRAL INDUSTRIAL & MARII V | ** At least one is required Search Reset Save |
| Search Results                              |                     |                                             |                              |                                               |
| Item Description Supplier Item              | Purchase Order Line | Purchase Order Due Date Ord<br>Schedule Qua | lered<br>UOM Name<br>antity  |                                               |
| 04-04-003-00250 HYSTER ECH S                | MML-1015 2          | 1                                           | 1 Number                     |                                               |
| 04-04-003-00254 HYSTER ECH                  | MML-1015 3          | 1                                           | 1 Number                     |                                               |
| 04-04-001-00080 VARIOUS EQUI                | MML-1015 4          | 1                                           | 1 Number                     |                                               |

#### "Create ASN" page will open with the details of selected purchase order defaulted

| Create ASN Details               |                    |                                                                    | Sub <u>m</u> it <u>C</u> ancel |
|----------------------------------|--------------------|--------------------------------------------------------------------|--------------------------------|
| ✓ Header                         |                    |                                                                    |                                |
| * Shipment                       |                    | Packing Slip                                                       |                                |
| * Shipped Date                   | 21/01/20           | Packaging Code                                                     |                                |
| * Expected Receipt Date          | 21/01/20           | Special Handling Code                                              |                                |
| Freight Terms                    | ~                  | Tare Weight                                                        |                                |
| Shipping Method                  |                    | ▼ Tare Weight UOM                                                  | •                              |
| Number of Supplier Packing Units |                    | Net Weight                                                         |                                |
| Bill of Lading                   |                    | Net Weight UOM                                                     | ¥                              |
| Waybill                          |                    | Comments                                                           |                                |
|                                  |                    |                                                                    | .al                            |
| ⊿ Lines                          |                    |                                                                    |                                |
| Actions View View Remove Line    |                    |                                                                    |                                |
| Item Item Supplier               | tem Purchase Order | * Quantity UOM Name Ship-to Location Ordered Quantity Quantity UOM | Received<br>Quantity           |
| • 04-04-003-00 HYSTER ECH S      | MML-1015           | Number   Doha Port 1 Number                                        | 0                              |

Creation of Advanced Shipment Notice (ASN)

#### Step 6

Enter all the required mandatory and optional columns on the ASN header and lines. Once all the details are entered click on the **"Submit"** button

| Create ASN Details                        |                   |                                                          |                      |
|-------------------------------------------|-------------------|----------------------------------------------------------|----------------------|
| ✓ Header                                  |                   |                                                          |                      |
| * Shipment                                | 123456            | Packing Slip                                             |                      |
| * Shipped Date                            | 21/01/20          | Packaging Code                                           |                      |
| * Expected Receipt Date                   | 21/01/20          | Special Handling Code                                    |                      |
| Freight Terms                             | AIR ~             | Tare Weight                                              |                      |
| Shipping Method                           |                   | ▼ Tare Weight UOM                                        | •                    |
| Number of Supplier Packing Units          |                   | Net Weight                                               |                      |
| Bill of Lading                            |                   | Net Weight UOM                                           | •                    |
| Waybill                                   |                   | Comments                                                 |                      |
|                                           |                   |                                                          | .d                   |
| ✓ Lines<br>Actions ▼ View ▼ ✓ Remove Line |                   |                                                          |                      |
| Item Item Supplier It                     | em Purchase Order | *Quantity UOM Name Ship-to Location Ordered Quantity UOM | Received<br>Quantity |
| ▶ 04-04-003-00 HYSTER ECH S               | MML-1015          | 1 Number V Doha Port 1 Number                            | 0                    |

#### Step 7

The system will display a popup confirmation "ASN was created"

Click on "OK"

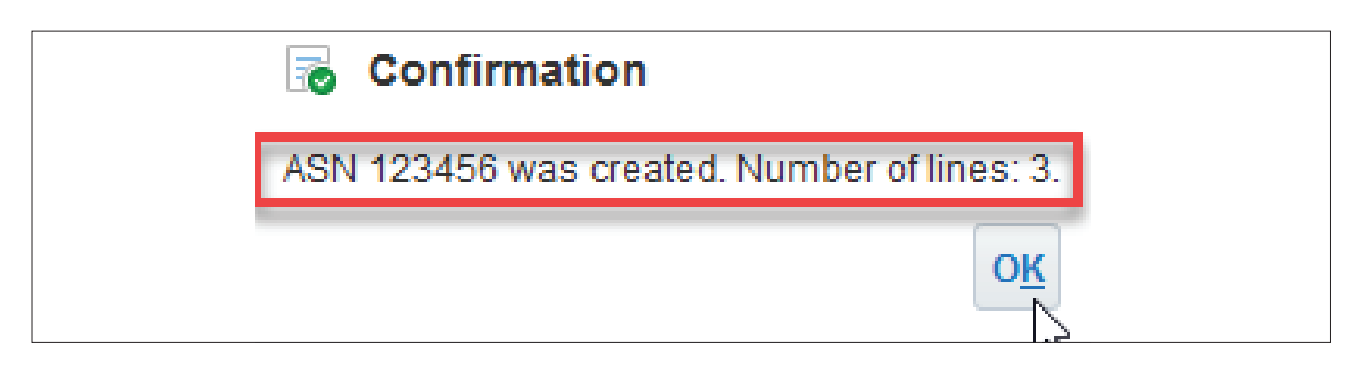

# Cancellation of Advanced Shipment Notice (ASN)

This section covers guidelines for cancellation of Advanced Shipment Notice (ASN). The process involves below steps:

#### Step 1

Navigate to Supplier Portal. Under **"Shipments"** section, click on **"Manage Shipments"** 

| Supp        | lier Portal                                                                                                    |  |  |  |  |
|-------------|----------------------------------------------------------------------------------------------------|--|--|--|--|
| Search      | Orders V Order Number                                                                                          |  |  |  |  |
| Tasks       | 3                                                                                                    |  |  |  |  |
| Orders      | i and the second second second second second second second second second second second second second second se |  |  |  |  |
| • M         | anage Orders                                                                                                   |  |  |  |  |
| • M         | anage Schedules                                                                                                |  |  |  |  |
| • A         | cknowledge Schedules in Spreadsheet                                                                            |  |  |  |  |
| Agreer      | nents                                                                                                    |  |  |  |  |
| • M         | anage Agreements                                                                                               |  |  |  |  |
| Shipm       | ents                                                                                                    |  |  |  |  |
| • M         | anage Shipments                                                                                                |  |  |  |  |
| • C         | reate ASN V                                                                                                    |  |  |  |  |
| Create ASBN |                                                                                                    |  |  |  |  |
| • U         | pload ASN or ASBN                                                                                              |  |  |  |  |
| • Vi        | ew Receipts                                                                                                    |  |  |  |  |
| • Vi        | ew Returns                                                                                                    |  |  |  |  |

### Step 2

The system will display a popup dialog box, "Manage Shipments"

Search for the required shipment based on search criteria **Shipment, Purchase Order, Supplier** 

| Manage Shipment | ts                |        |   |                                        |              |             | D <u>o</u> ne |
|-----------------|-------------------|--------|---|----------------------------------------|--------------|-------------|---------------|
| ✓ Search        |                   |        |   | Advanced                               | Saved Search | All Shipn   | ients 🗸       |
|                 | ** Shipment       | 123456 |   | ** Supplier ADMIRAL INDUSTRIAL & MARII | ** At        | least one i | 3 required    |
|                 | ** Purchase Order |        | • |                                        | Search       | Reset       | Save          |

Under Search Results, the line depicting the required shipment will appear

| Manage Shipn        | nents             |                            |                          |              |         |                |                            |                       |               | D <u>o</u> ne |
|---------------------|-------------------|----------------------------|--------------------------|--------------|---------|----------------|----------------------------|-----------------------|---------------|---------------|
| Search              |                   |                            |                          |              |         |                | A                          | Advanced Saved Search | All Shipn     | ments 🗸       |
|                     | ** Shipment       | 123456                     |                          |              |         | ** Supplier    | ADMIRAL INDUSTRIAL & MARII | ** A                  | t least one i | is required   |
|                     | ** Purchase Order |                            | •                        |              |         |                |                            |                       |               |               |
|                     |                   |                            |                          |              |         |                |                            | Search                | Reset         | Save          |
| Search Results      |                   |                            |                          |              |         |                |                            |                       |               |               |
| Actions  View  View | Cancel Shipn      | nent                       |                          |              |         |                |                            |                       |               |               |
| Shipment            | Supplier          | Source I<br>Organization I | Expected<br>Receipt Date | Shipped Date | Waybill | Bill of Lading | Shipping Method            |                       |               |               |
| 123456              | ADMIRAL INDUSTRI  | :                          | 21/01/20                 | 21/01/20     |         | ß              | 3                          |                       |               |               |

Cancellation of Advanced Shipment Notice (ASN)

### Step 3

Select the shipment line and click on "Cancel Shipment" button

| Manage Shipm     | nents             |                        |                          |              |         |                |                            |                   |              |            | D <u>o</u> ne |
|------------------|-------------------|------------------------|--------------------------|--------------|---------|----------------|----------------------------|-------------------|--------------|------------|---------------|
| ▲ Search         |                   |                        |                          |              |         |                |                            | A <u>d</u> vanced | Saved Search | All Shipn  | nents 🗸       |
|                  | ** Shipment       | 123456                 |                          |              |         | ** Supplier    | ADMIRAL INDUSTRIAL & MARII | •                 | ** At I      | east one i | s required    |
|                  | ** Purchase Order |                        | T                        |              |         |                |                            |                   |              |            |               |
|                  |                   |                        |                          |              |         |                |                            |                   | Search       | Reset      | Save          |
| Search Results   |                   |                        |                          |              |         |                |                            |                   |              |            |               |
| Actions ▼ View ▼ | Cancel Shipr      | nent                   |                          |              |         |                |                            |                   |              |            |               |
| Shipment         | Supplier          | Source<br>Organization | Expected<br>Receipt Date | Shipped Date | Waybill | Bill of Lading | Shipping Method            |                   |              |            |               |
| 123456           | ADMIRAL INDUSTRI  |                        | 21/01/20                 | 21/01/20     |         |                |                            |                   |              |            |               |

#### Step 4

Shipment cancellation confirmation message will pop up with **"Yes"** and **"No"** options

Click on "Yes"

| 🛕 Warning 🛛 🗙                                                  |  |
|----------------------------------------------------------------|--|
| This action will cancel the shipment. Do you want to continue? |  |
| Yes                                                            |  |

#### Shipment is cancelled and removed from the list

| Manage Shipments                                         | Dgne                                                         |
|----------------------------------------------------------|--------------------------------------------------------------|
| ⊿ Search                                                 | Advanced Saved Search All Shipments V                        |
| ** Shipment 123456                                       | ** Supplier ADMIRAL INDUSTRIAL & MARII V                     |
| ** Purchase Order                                        | Search Reset Save                                            |
| Actions View View Cancel Shipment                        |                                                              |
| Shipment Supplier Source Expects<br>Organization Receipt | l Shipped Date <u>Waybill Bill of Lading</u> Shipping Method |
| No results found.                                        |                                                              |

# Supplier Invoice Creation - PO

This section covers guidelines for creating invoices – PO. The process involves the below steps:

#### Step 1

Login to Oracle Applications Cloud

| ORAGEL AFT LICATIONS CLOU |        |
|---------------------------|--------|
|                           |        |
| User ID                   |        |
| Password Forgot Password  |        |
| Sign In                   |        |
| English v                 |        |
|                           |        |
|                           | ORACLE |

#### Step 2

Navigate to "Supplier Portal" and click on the "Supplier Portal" icon

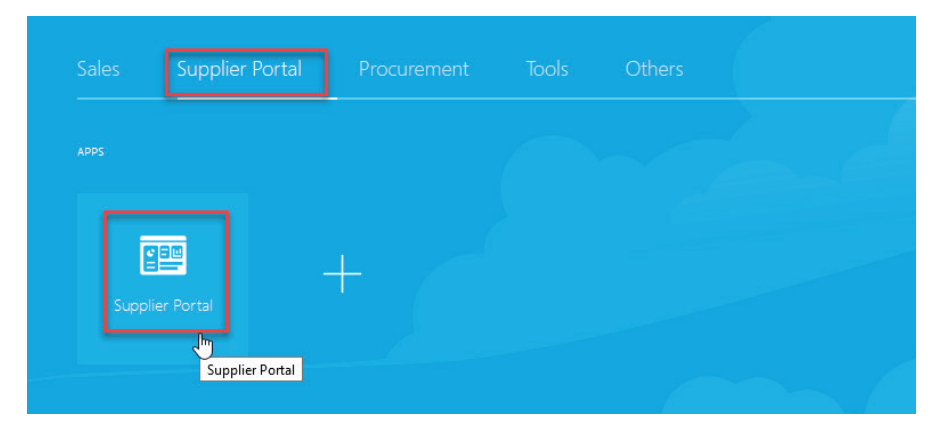

Supplier Portal Overview page will be displayed

| Supplier Portal Search Orders  Vorder Number | Q                                                         |                                           |    |
|----------------------------------------------|-----------------------------------------------------------|-------------------------------------------|----|
| Tasks                                        |                                                           |                                           |    |
| Orders                                       |                                                           |                                           |    |
| Manage Orders                                | Requiring Attention                                       | Recent Activity                           |    |
| Manage Schedules                             | 3                                                         | Negotiation responses awarded or rejected | 1  |
| Acknowledge Schedules in Spreadsheet         |                                                           | Agreements opened                         | 4  |
| Agreements                                   | 1                                                         | Orders changed or canceled                | 3  |
| Manage Agreements                            | <sup>1</sup> 20                                           | Orders opened                             | 11 |
| Shipments                                    | 20                                                        |                                           |    |
| Manage Shipments                             |                                                           | Transaction Reports                       |    |
| Create ASN                                   | 15                                                        | Last 30 Days                              |    |
| Create ASBN                                  |                                                           |                                           |    |
| Upload ASN or ASBN                           | Schedules Overdue or Due Today                            |                                           |    |
| View Receipts                                | Business Classifications Expiring<br>Negotiation Messages | No data available                         |    |
| View Returns                                 | Invoices Overdue                                          |                                           |    |
| Deliverables                                 | L                                                         |                                           | £  |
| Manage Deliverables                          | Supplier News                                             |                                           |    |

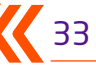

# Supplier Invoice Creation – PO

# Step 3

Under "Invoices and Payments", click on "Create Invoice"

| Deliverables                            |
|-----------------------------------------|
| Manage Deliverables                     |
| Consigned Inventory                     |
| Review Consumption Advices              |
| Review Consigned Inventory              |
| Review Consigned Inventory Transactions |
| Invoices and Payments                   |
| <u>Create Invoice</u> View Invoices     |
| View Payments                           |
| Negotiations                            |
| View Active Negotiations                |
| <ul> <li>Manage Responses</li> </ul>    |

The system will display a popup dialog box "Create Invoice" page

| Create Invoice                                                                                                    |          |                |                  |                                   |                                                                                                    |                         |          | Invoice   | e Actions 🔻    | Save                                           | <u>S</u> ave and                             | d Close      | Sub <u>m</u> it | <u>C</u> anc | el          |
|----------------------------------------------------------------------------------------------------|----------|----------------|------------------|-----------------------------------|----------------------------------------------------------------------------------------------------|-------------------------|----------|-----------|----------------|------------------------------------------------|----------------------------------------------|--------------|-----------------|--------------|-------------|
| * <u>Identifying PO</u><br>Supplier<br>Taxpayer ID<br>* Supplier Site<br>Address<br>Supplier Tax Registration Number | ADMIRAL  | INDUSTRIAL & M | IARINE           | Remit<br>Unique Rer<br>Unique Rer | t-to Bank Accoun<br>nittance Identifie<br>nittance Identifie<br>Check Digi<br>Description<br>Attachments | t<br>r<br>t<br>s None - | <b>v</b> |           | Invoi<br>Payme | * Num<br>* D<br>* T!<br>ce Currei<br>nt Currei | aber dd/n<br>Date dd/n<br>Type Invoi<br>Ency | nm/yy<br>ice | ~               | ê            |             |
| Customer<br>Customer Taxpayer ID<br>Lines                                                                            |          | Ţ              |                  |                                   | Na<br>Addı                                                                                               | ame<br>ess              |          |           |                |                                                |                                              |              |                 |              |             |
| View • + X E Cance                                                                                                   | * Number | Purchase Ord   | er<br>* Schedule | Consumpt<br>Number                | ion Advice<br>Line                                                                                       | Supplier Item           | Item De  | scription | Ship-to L      | ocation                                        | n Tax                                        | x Classif    | ication         | Av           | /ail<br>Qua |

# Supplier Invoice Creation – PO

### Step 4

Enter "Identify PO" details

Note: The supplier details are defaulted from the PO

| Create Invoice                   |                                                        |
|----------------------------------|--------------------------------------------------------|
|                                  |                                                        |
| * Identifying PO                 | MML-1097 🗸                                             |
| Supplier                         | ADMIRAL INDUSTRIAL & MARINE                            |
| Taxpayer ID                      |                                                        |
| * Supplier Site                  | Offshore - Doha 🗸                                      |
| Address                          | 124 Riverwood Drive, SAINIT ROSE,<br>LA, UNITED STATES |
| Supplier Tax Registration Number | •                                                      |
| Customer                         |                                                        |
| * Customer Taxpayer ID           | SIN33333                                               |

#### Step 5

Enter the invoice number in the Number field, Date, and the tax registration number

| Create Invoice                                                                                                    |                                                                                                    |                                                                                                    |                                                   | Invoice Actions 👻 Save     | e <u>Save and Close</u> S                                                                                                   | ub <u>m</u> it <u>C</u> ancel |
|----------------------------------------------------------------------------------------------------|----------------------------------------------------------------------------------------------------|----------------------------------------------------------------------------------------------------|---------------------------------------------------|----------------------------|----------------------------------------------------------------------------------------------------|-------------------------------|
| * <u>Identifying PO</u><br>Supplier<br>Taxpayer ID<br>* Supplier Site<br>Address<br>Supplier Tax Registration Number | MML-1097  ADMIRAL INDUSTRIAL & MARINE Offshore - Doha 124 Riverwood Drive, SAINIT ROSE, LA, UNITED STATES | Remit-to Bank Account<br>Unique Remittance Identifier<br>Unique Remittance Identifier<br>Check Digit<br>Description<br>Attachments | None #                                            | Invoice Cur<br>Payment Cur | Imber     MML 123456       Date     23/01/20       Type     Invoice       Tency     QAR - Qatari Ria       QAR - Qatari Ria |                               |
| Customer * Customer Taxpayer ID                                                                                      | SIN33333 🔻                                                                                                | Name                                                                                                    | Milaha Integrated Maritime and<br>Logistics W.L.L |                            |                                                                                                    |                               |

### Step 6

In "Lines" tab, click Select and "Add" icon

| Lir | es       |         |          |        |              |            |          |             |               |                  |                  |                    |       |
|-----|----------|---------|----------|--------|--------------|------------|----------|-------------|---------------|------------------|------------------|--------------------|-------|
|     | ′iew ▼ - | F X 耳   | Cancel I | Line   |              |            |          |             |               |                  |                  |                    |       |
|     | * Number | * Typo  |          |        | Purchase Ord | ler        | Consumpt | tion Advice | Supplier Itom | Item Description | Shin to Location | Tax Classification | Avail |
|     | Number   | Type    | *        | Number | * Line       | * Schedule | Number   | Line        | Supplier Rein | tem beschption   | Ship-to Eccation | Tax classification | Qua   |
|     | 1        | Freight | ~        |        |              |            |          |             |               |                  | •                | •                  |       |
|     |          |         |          | Total  |              |            |          |             |               |                  |                  |                    |       |

# Supplier Invoice Creation – PO

# Step 7

The system will display a popup dialog box "Select and Add : Purchase orders"

Select the **PO** by clicking in the row. After applying, click **"OK"** 

| Sele     | ct and Add: | Purchase  | Orders   |        |              |               |                  |                   | ×                     |
|----------|-------------|-----------|----------|--------|--------------|---------------|------------------|-------------------|-----------------------|
| Sea      | arch Resu   | ılts      |          |        |              |               |                  |                   |                       |
| Vi       | ew 👻 🔄      | Detach    | Select A | II     |              |               |                  |                   |                       |
| <u>_</u> |             |           |          |        |              |               |                  |                   |                       |
|          | Pu          | rchase Or | der      | Consum | ption Advice | Supplier Item | Itom Description | Chip to Logation  | Ordered               |
|          | Number      | Line      | Schedule | Number | Line         | Number        | item Description | Silip-to Eocation | Ordered               |
|          | MML-1097    | 1         | 1        |        |              |               | TEST123          | Doha Port         | 1                     |
|          |             |           |          | <      |              |               |                  |                   | >                     |
|          |             |           |          |        |              |               |                  | App               | oly OK <u>C</u> ancel |

#### Step 8

To save the invoice, click the **"Submit"** button

| Create Invoice                   |                                                        |                             |                                                          | Invoice :        | Actions ▼ Save <u>S</u> av | e and Close Sub <u>m</u> it | Cancel |
|----------------------------------|--------------------------------------------------------|-----------------------------|----------------------------------------------------------|------------------|----------------------------|-----------------------------|--------|
| Identifying PO                   | MML-1097 💌                                             | Remit-to Bank Account       | t                                                        | •                | * Number                   | MML123456                   |        |
| Supplier                         | ADMIRAL INDUSTRIAL & MARINE                            | Unique Remittance Identifie | r                                                        |                  | * Date                     | 23/01/20                    |        |
| Taxpayer ID                      |                                                        | Unique Remittance Identifie | ŗ                                                        |                  | Туре                       | Invoice                     |        |
| Supplier Site                    | Offshore - Doha 💌                                      | Check Dig                   | τ                                                        |                  | Invoice Currency           | QAR - Qatari Rial           |        |
| Address                          | 124 Riverwood Drive, SAINIT ROSE,<br>LA, UNITED STATES | Descriptio                  | n                                                        |                  | Payment Currency           | QAR - Qatari Rial           |        |
| Supplier Tax Registration Number | •                                                      | Attachment                  | s None                                                   |                  |                            |                             |        |
| Customer<br>Customer Taxpayer ID | SIN33333                                               | N<br>Addi                   | ame Milaha Integrated Maritir<br>Logistics W.L.L<br>ress | ne and           |                            |                             |        |
| Lines                            |                                                        |                             |                                                          |                  |                            |                             |        |
| View 🗸 🕂 🗶 Cancel                | Line                                                   |                             |                                                          |                  |                            |                             |        |
| * Number * Tupe                  | Purchase Order                                         | Consumption Advice          | Supplier Itom                                            | Itom Description | Shin to Location           | Tax Classification          | Avail  |
| number Type                      | * Number * Line * Schedule                             | e Number Line               | Subbuer trent                                            | item Description | Sinp-to Eduation           |                             | Qua    |
| 2 Item V                         | MML-1097 1 1                                           |                             |                                                          | TEST123          | Doha Port 💌                | •                           |        |

Supplier Invoice Creation – PO

#### Step 9

A confirmation will pop up confirming submission of invoice

Click the "Submit" button to send the invoice to the customer

| ✓ Invoice MML123456 has been submitted. | × |
|-----------------------------------------|---|
|                                         |   |

The created invoice opens, and confirmation message of invoice submission will appear once the invoice is successfully submitted

The submitted invoice is visible. The requester is notified and must approve the invoice before it can be processed further

| Invoice: MML123456             |                     |                                |                                         |                              |                   |          | Printable      | Page Cre  | ate Another | D <u>o</u> ne |
|--------------------------------|---------------------|--------------------------------|-----------------------------------------|------------------------------|-------------------|----------|----------------|-----------|-------------|---------------|
| 5                              |                     |                                |                                         |                              |                   |          |                |           |             |               |
| Identifyin                     | PO MML-1097         |                                | Remit-to Bank Accou                     | nt                           |                   |          | Number         | MML123456 |             |               |
| Sup                            | lier ADMIRAL INDU   | JSTRIAL & MARINE               | Unique Remittance Identifi              | ег                           |                   |          | Date           | 23/01/20  |             |               |
| Taxpay                         | er ID               |                                | Unique Remittance Identifi<br>Check Dig | er<br>git                    |                   |          | Туре           | Invoice   |             |               |
| Supplier                       | Site Offshore - Doh | a                              | Descriptio                              | on                           |                   | In       | voice Currency | QAR       |             |               |
| Add                            | ess LA, UNITED ST   | 1 Drive, SAINIT ROSE,<br>TATES | Attachmen                               | ts None                      |                   | Pay      | ment Currency  | QAR       |             |               |
| Supplier Tax Registration Nur  | ber                 |                                |                                         |                              |                   |          |                |           |             |               |
| Customer                       |                     |                                |                                         |                              |                   |          |                |           |             |               |
| Customer Taxpay                | er ID SIN33333      |                                | Legal Enti                              | ity Milaha Integrated Milaha | aritime and       |          |                |           |             |               |
|                                |                     |                                | Addres                                  | SS                           |                   |          |                |           |             |               |
|                                |                     |                                |                                         |                              |                   |          |                |           |             |               |
| Lines                          |                     |                                |                                         |                              |                   |          |                |           |             |               |
| View 🔻                         |                     |                                |                                         |                              |                   |          |                |           |             |               |
| Consumption<br>Advice Supplier | Item                | Ship-to Location               | Ship-from Location                      | Tax Classification           | Location of Final | Quantity | Unit Price     | UOM       | L           | Amount        |
| Imber Line                     | Description         |                                |                                         |                              | Discharge         |          |                |           |             |               |
|                                | TEST123             | Doha Port                      | 124 Riverwood Drive, Sainit             |                              |                   | 1        | 700            | Each      |             | 700.00        |
|                                |                     |                                |                                         |                              |                   |          |                |           |             | 700.00        |
|                                |                     |                                |                                         |                              |                   |          |                |           |             |               |

Update Bank Account

This section covers guidelines for updating bank account. The process involves the below steps:

#### Step 1

Login to Oracle Applications Cloud

| SIGN IN                  |                                                                                                    |
|--------------------------|----------------------------------------------------------------------------------------------------|
| ORACLE APPLICATIONS CLOU | D                                                                                                   |
|                          |                                                                                                    |
|                          |                                                                                                    |
| User ID                  |                                                                                                    |
| Password                 |                                                                                                    |
| Forgot Password          |                                                                                                    |
| Sign In                  |                                                                                                    |
| English                  |                                                                                                    |
|                          |                                                                                                    |
|                          |                                                                                                    |
|                          | SIGN IN<br>ORACLE APPLICATIONS CLOU<br>Leer ID<br>Pageresord<br>Page Passood<br>Sign In<br>Ergint • |

### Step 2

Navigate to "Supplier Portal" and click on the "Supplier Portal" icon

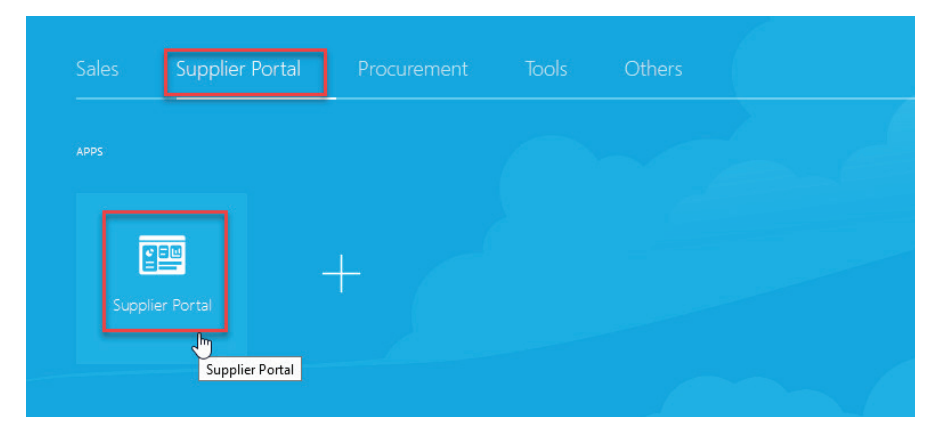

Supplier Portal Overview page will be displayed

| Supplier Portal                      | 0                                                         |                                           |            |
|--------------------------------------|-----------------------------------------------------------|-------------------------------------------|------------|
|                                      | ~                                                         |                                           |            |
| Tasks                                |                                                           |                                           |            |
| Orders                               |                                                           |                                           |            |
| Manage Orders                        | Requiring Attention                                       | Recent Activity<br>Last 30 Days           |            |
| Manage Schedules                     | 3                                                         | Negotiation responses awarded or rejected | 1          |
| Acknowledge Schedules in Spreadsheet |                                                           | Agreements opened                         | 4          |
| Agreements                           | 1                                                         | Orders changed or canceled                | 3          |
| Manage Agreements                    | 20                                                        | Orders opened                             | 11         |
| Shipments                            | 20                                                        |                                           | <u></u> #* |
| Manage Shipments                     |                                                           | Transaction Reports                       |            |
| Create ASN                           | 15                                                        | Last 30 Days                              |            |
| Create ASBN                          |                                                           | _                                         |            |
| Upload ASN or ASBN                   | Schedules Overdue or Due Today                            |                                           |            |
| View Receipts                        | Business Classifications Expiring<br>Negotiation Messages | No data available                         |            |
| View Returns                         | Invoices Overdue                                          |                                           |            |
| Deliverables                         |                                                           |                                           |            |
| Manage Deliverables                  | Supplier News                                             |                                           |            |

Update Bank Account

#### Step 3

Under "Company Profile" section, click on "Manage Profile"

# Negotiations • View Active Negotiations • Manage Responses Auctions from Seller • View Active Seller Auctions • Manage Seller Auction Bids Qualifications • Manage Questionnaires • View Qualifications Products • Manage Products Company Profile

#### Step 4

The system will display "Company Profile" page

Click "Edit" at the top right-hand side of the page

| Company Profile                      |                                          |                            |              |                           |             | [                  | Cancel Change Request | Edit D <u>o</u> ne |
|--------------------------------------|------------------------------------------|----------------------------|--------------|---------------------------|-------------|--------------------|-----------------------|--------------------|
| There are profile changes that are r | not submitted. You must edit the changes | to continue.               |              |                           |             |                    |                       |                    |
| Last Change Reques                   | st 2005                                  | Rec                        | quested By   | V, KrishnaRaj             |             | Change Description | 1                     |                    |
| Request Statu                        | s Withdrawn                              | Ree                        | quest Date   | 10/12/19                  |             |                    |                       |                    |
|                                      |                                          |                            |              |                           |             |                    |                       | .:                 |
| Organization Details Tax Identifiers | s Addresses Contacts Payments            | Business Classifications P | Products and | Services                  |             |                    |                       |                    |
| ▲ General                            |                                          |                            |              |                           |             |                    |                       |                    |
| Company                              | ADMIRAL INDUSTRIAL & MARINE              |                            |              | Tax Organization Type     | Corporation |                    |                       |                    |
| Supplier Number                      | 401896                                   |                            |              | Status                    | Active      |                    |                       |                    |
| Supplier Type                        |                                          |                            |              | Attachments               | None        |                    |                       |                    |
| ✓ Identification                     |                                          |                            |              |                           |             |                    |                       |                    |
| D-U-N-S Number                       |                                          |                            |              | National Insurance Number |             |                    |                       |                    |
| Customer Number                      |                                          |                            |              | Corporate Web Site        |             |                    |                       |                    |
| SIC                                  |                                          |                            |              |                           |             |                    |                       |                    |
| Corporate Profile                    |                                          |                            |              |                           |             |                    |                       |                    |
| Year Established                     |                                          |                            |              | Chief Executive Title     |             |                    |                       |                    |
| Mission Statement                    |                                          |                            |              | Chief Executive Name      |             |                    |                       |                    |
|                                      |                                          |                            |              | Principal Title           |             |                    |                       |                    |

Update Bank Account

### **Step 4 (continued)**

The system will display "Edit Profile Change Request" page

| Edit Profile Change Req              | uest: 2005                 |                                |                        | Cancel Change Request | Review Changes | Save | Save and Close | <u>C</u> ancel |
|--------------------------------------|----------------------------|--------------------------------|------------------------|-----------------------|----------------|------|----------------|----------------|
|                                      | Change Description         |                                |                        |                       |                |      |                |                |
|                                      |                            |                                |                        |                       |                |      |                |                |
|                                      |                            | 4                              |                        |                       |                |      |                |                |
| Organization Details Tax Identifiers | Addresses Contacts Pay     | ments Business Classifications | Products and Services  |                       |                |      |                |                |
| ✓ General                            |                            |                                |                        |                       |                |      |                |                |
| * Supplier Name                      | ADMIRAL INDUSTRIAL & MARII |                                | Tax Organization T     | pe Corporation        | $\checkmark$   |      |                |                |
| Supplier Number                      | 401896                     |                                | Sta                    | tus Active            |                |      |                |                |
| Supplier Type                        |                            | ~                              | Attachme               | nts None 🕂            |                |      |                |                |
| Identification                       |                            |                                |                        |                       |                |      |                |                |
| D-U-N-S Number                       |                            |                                | National Insurance Num | ber                   |                |      |                |                |
| Customer Number                      |                            |                                | Corporate Web          | ite                   |                |      |                |                |
| SIC                                  |                            |                                |                        |                       |                |      |                |                |
| Corporate Profile                    |                            |                                |                        |                       |                |      |                |                |
| Year Established                     |                            |                                | Chief Executive T      | itle                  |                |      |                |                |
| Mission Statement                    |                            |                                | Chief Executive Na     | me                    |                |      |                |                |

### Step 5

#### Click Payments > Bank Accounts

"Bank Accounts" screen will appear

| Edit Profile Change Request: 2005                                                                               | Cancel Change Request | Review Changes | Save Save and Close | <u>C</u> ancel |
|----------------------------------------------------------------------------------------------------|-----------------------|----------------|---------------------|----------------|
| Change Description                                                                                              |                       |                |                     |                |
| Organization Details Tax Identifiers Addresses Contacts Payments Business Classifications Products and Services |                       |                |                     |                |
| Actions 🔻 View 🔻 Format 💌 🕂 🧪 💥 🔕 🏢 Freeze 斗 Wrap                                                               |                       |                |                     |                |
| Primary Account Number II                                                                                       | BAN                   | Currency       | Bank Name           |                |
| 68657421754632                                                                                                  |                       |                |                     |                |
| 123453455-1234                                                                                                  |                       |                |                     |                |
| 12345678                                                                                                    |                       |                |                     |                |
| 146536557267                                                                                                    |                       |                |                     |                |

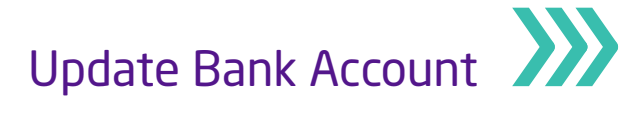

#### Step 6

Click on the **create (+)** or the **edit (pencil)** icon to add or edit the existing bank account number

| Edit Profile Change Request: 2005                                                                               | Cancel Change Request | Review Changes | Save Save and Close | <u>C</u> ancel |
|----------------------------------------------------------------------------------------------------|-----------------------|----------------|---------------------|----------------|
| Change Description                                                                                              |                       |                |                     |                |
| Organization Details Tax Identifiers Addresses Contacts Payments Business Classifications Products and Services |                       |                |                     |                |
| Payment Methods Bank Accounts                                                                                   |                       |                |                     |                |
| Actions 🔻 View 🔻 Format 👻 🕂 🗶 🗶 👁 💷 Freeze 📣 Wrap                                                               |                       |                |                     |                |
| Primary Account Number Edit                                                                                     | BAN                   | Currency       | Bank Name           |                |
| See 57421754532                                                                                                 |                       |                |                     |                |
| 123453455-1234                                                                                                  |                       |                |                     |                |
| 12345678                                                                                                    |                       |                |                     |                |
| 146536557267                                                                                                    |                       |                |                     |                |

The system will display a popup dialog box **"Create Bank Account"** or **"Edit Bank Account Number"**, depending on the process you chose

| Edit Bank Account 6865742        | 1754632                        |             |          |       |          |                   |
|----------------------------------|--------------------------------|-------------|----------|-------|----------|-------------------|
| Enter account number or IBAN unl | ess account number is marked a | s required. | d.       |       |          |                   |
| * Country                        | Qatar                          | •           | From I   | Date  | 09/12/19 |                   |
| Account Number                   | 68657421754632                 |             | Inactive | e On  | dd/mm/yy |                   |
| Bank Name                        |                                | •           | <u>!</u> | BAN   |          |                   |
| Bank Branch                      |                                | •           | Curre    | ency  | •        |                   |
|                                  | Allow international payments   |             |          |       |          |                   |
| Additional Informa               | tion                           |             |          |       |          |                   |
| Account Name                     |                                |             | Check D  | igits |          |                   |
| Alternate Account Name           |                                |             | Account  | Туре  | ~        |                   |
| Account Suffix                   |                                |             | Descrip  | otion |          |                   |
|                                  |                                |             | μζ.      |       |          | O <u>K</u> Cancel |

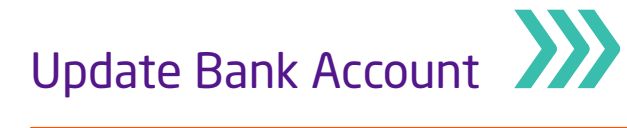

#### Step 7

Choose Country and enter bank account details (Bank Account and Bank name, Bank Branch, IBAN, Currency)

| Edit Bank Account 6865742        | 1754632                           |           |              |          |                           |
|----------------------------------|-----------------------------------|-----------|--------------|----------|---------------------------|
| Enter account number or IBAN uni | ess account number is marked as i | required. |              |          |                           |
| * Country                        | Qatar                             | •         | From Date    | 09/12/19 |                           |
| Account Number                   | 68657421754632                    |           | Inactive On  | dd/mm/yy |                           |
| Bank Name                        |                                   | •         | IBAN         |          |                           |
| Bank Branch                      |                                   | •         | Currency     | •        |                           |
|                                  | Allow international payments      |           |              |          |                           |
| Additional Informa               | tion                              |           |              |          |                           |
| Account Name                     |                                   |           | Check Digits |          |                           |
| Alternate Account Name           |                                   |           | Account Type | ~        |                           |
| Account Suffix                   |                                   |           | Description  |          |                           |
|                                  |                                   |           | L3           |          | O <u>K</u> <u>C</u> ancel |

# Step 8

#### Click "OK"

#### Bank account is added under "Bank Accounts" section

| Edit Profile Change Request: 2005                                                                               | Cancel Change Request | Review Changes | Save <u>Save and Close</u> <u>Cancel</u> |
|----------------------------------------------------------------------------------------------------|-----------------------|----------------|------------------------------------------|
| Change Description                                                                                              |                       |                |                                          |
| Organization Details Tax Identifiers Addresses Contacts Payments Business Classifications Products and Services |                       |                |                                          |
| Payment Methods Bank Accounts                                                                                   |                       |                |                                          |
| Actions 🔻 View 🔻 Format 👻 🕂 🧨 💥 🖉 🦷 Freeze 斗 Wrap                                                               |                       |                |                                          |
| Primary Account Number                                                                                          | IBAN                  | Currency       | Bank Name                                |
| 68657421754632                                                                                                  |                       |                |                                          |
| 123453455-1234                                                                                                  |                       |                |                                          |
| 12345678                                                                                                    |                       |                |                                          |
| 146536557267                                                                                                    |                       |                |                                          |

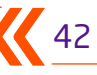

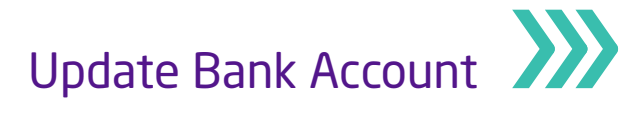

### Step 9

#### Click "Save and Close"

| Edit Profile Cha               | nge Request: 2005                                                                         | Cancel Change Request | Review Changes | Save and Close |
|--------------------------------|-------------------------------------------------------------------------------------------|-----------------------|----------------|----------------|
|                                | Change Description                                                                        |                       |                |                |
|                                | a                                                                                         |                       |                |                |
| Organization Details           | ax Identifiers Addresses Contacts Payments Business Classifications Products and Services |                       |                |                |
| Payment Methods                | ank Accounts                                                                              |                       |                |                |
| Actions <b>v</b> View <b>v</b> | Format 🗸 🕂 🗶 🗶 💷 Freeze 斗 Wrap                                                            |                       |                |                |
| Primary                        | Account Number                                                                            | IBAN                  | Currency       | Bank Name      |
| •                              | 68657421754632                                                                            |                       |                |                |
|                                | 123453455-1234                                                                            |                       |                |                |
|                                | 12345678                                                                                  |                       |                |                |
|                                | 146536557267                                                                              |                       |                |                |

#### Step 10

The system will display a confirmation box

Click "OK" and done

The bank account is added to the company profile

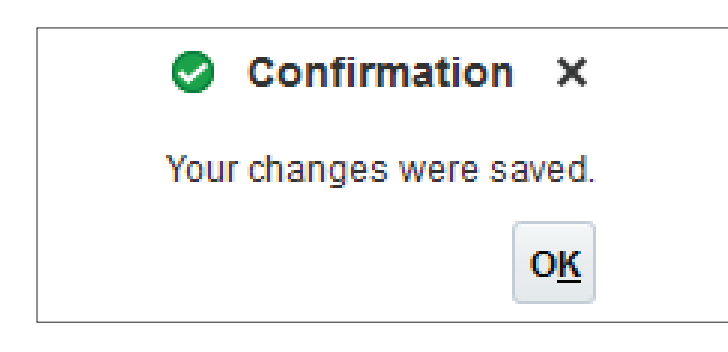

# Respond to Negotiation - Quotation

This section covers guidelines for responding to Negotiation – Quotation, Bid. The process involves the below steps:

#### Step 1

Login to Oracle Applications Cloud

|                                                                             | SIGN IN<br>ORACLE APPLICATIONS CLOUD |        |
|-----------------------------------------------------------------------------|--------------------------------------|--------|
|                                                                             |                                      |        |
|                                                                             | User ID                              |        |
|                                                                             | Password<br>Forget Password          |        |
|                                                                             | Sign In                              |        |
|                                                                             |                                      |        |
|                                                                             |                                      | ORACLE |
| Copyright(C) 2011, 2016, Oracle and/or its affiliates. All rights reserved. |                                      |        |

#### Step 2

Navigate to "Supplier Portal" and click on the "Supplier Portal" icon

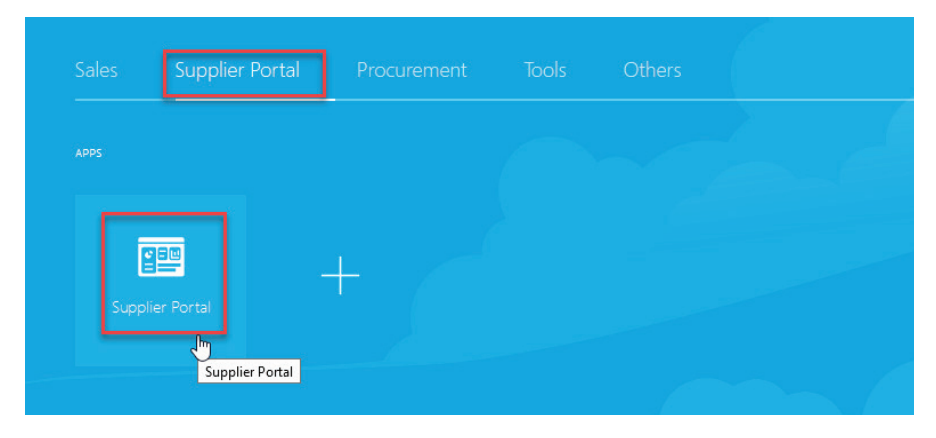

Supplier Portal Overview page will be displayed

| Supplier Portal Search Orders  V Order Number                                          | ٥,                                                                                                    |                                                                                                    |
|----------------------------------------------------------------------------------------|----------------------------------------------------------------------------------------------------|----------------------------------------------------------------------------------------------------|
| Tasks                                                                                  |                                                                                                    |                                                                                                    |
| Orders  Manage Orders Manage Schedules Acknowledge Schedules in Spreadsheet Agreements | Requiring Attention                                                                                             | Recent Activity       Last 30 Days       Negoliation responses awarded or rejected       1       Agreements opened       4       Orders changed or canceled       3       Orders onened       11 |
| Manage Agreements Shipments     Manage Shipments     Create ASN     Greate (ASN        | 20                                                                                                    | Transaction Reports Last 30 Days                                                                                                    |
| Create ASHN     Upload ASN or ASBN     View Recipts     View Returns Deliverables      | Schedules Overdue or Due Todsy<br>Business Classifications Expiring<br>Negotiation Messages<br>Invoices Overdue | No data available                                                                                                    |
| Manage Deliverables                                                                    | Supplier News                                                                                                   |                                                                                                    |

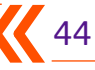

Respond to Negotiation – Quotation

#### Step 3

Under "Negotiations" section, click on "View Active Negotiations"

| Deliverables                                   |
|------------------------------------------------|
| Manage Deliverables                            |
| Consigned Inventory                            |
| Review Consumption Advices                     |
| <ul> <li>Review Consigned Inventory</li> </ul> |
| Review Consigned Inventory Transactions        |
| Invoices and Payments                          |
| Create Invoice                                 |
| View Invoices                                  |
| View Payments                                  |
| Negotiations                                   |
| View Active Negotiations                       |
| • Manage Responses                             |
| Auctions from Seller                           |
| View Active Seller Auctions                    |
| Manage Seller Auction Bids                     |

#### Step 4

The system will display a popup dialog box "Active Negotiations"

Search for "Invitation Received" and select "Yes"

| Active Negotiations     |          |                                 | Done                         |
|-------------------------|----------|---------------------------------|------------------------------|
|                         |          |                                 | me Zone Arabia Standard Time |
| ▲ Search                |          | Manage Watchlist Saved Search   | Open Invitations ~           |
|                         |          |                                 | ** At least one is required  |
| ** Negotiation          |          | Invitation Received Yes V       |                              |
| ** Title                |          | Response Submitted No 🗸         |                              |
| ** Negotiation Close By | dd/mm/yy | Negotiation Open Since dd/mm/yy |                              |
|                         |          |                                 | Search Reset Save            |

Under Search Results, a line reflecting active negotiations will appear

| Active Negotiations                              |                           |                      |                  |                               |                     |             | Done                    |
|--------------------------------------------------|---------------------------|----------------------|------------------|-------------------------------|---------------------|-------------|-------------------------|
| ⊿ Search                                         |                           |                      |                  | Manage Watchlist              | Tin<br>Saved Search | Open Invita | tions                   |
| ** Negotiation                                   |                           |                      | ** Invitati      | n Received Yes 🗸              |                     | 711000      | cono lo roquirou        |
| ** Title                                         |                           |                      | Respons          | Submitted No V                |                     |             |                         |
| ** Negotiation Close By dd/mm/yy                 | Ċ.                        |                      | Negotiation      | Open Since dd/mm/yy           | Ċo                  |             |                         |
|                                                  |                           |                      |                  |                               | 5                   | Search Re   | eset Save               |
| Search Results                                   |                           |                      |                  |                               |                     |             |                         |
| Actions 🔻 View 👻 Format 👻 🏢 Freeze 🚔 Detach 🚽 Wr | Acknowledge Participation | Create Response      |                  |                               |                     |             |                         |
| Negotiation Title                                | Negotiatio<br>Type        | on Time<br>Remaining | Close Date Respo | four Will<br>nses Participate | Unread<br>Messages  | View<br>PDF | Response<br>Spreadsheet |
| MSS Qatar-1051 Po Creation                       | RFQ                       | 21 Hours 42 Mi       | 24/01/20 01:38   | 0                             | 0                   |             | 狎                       |

Respond to Negotiation – Quotation

# Step 5

#### Click on the "Acknowledge Participation" tab

| Active Negotiations                                |                               |                               |                                    |                              | Done                           |
|----------------------------------------------------|-------------------------------|-------------------------------|------------------------------------|------------------------------|--------------------------------|
| ⊿ Search                                           |                               |                               | Manage Watchlist                   | Time Zor<br>Saved Search Ope | n Invitations                  |
| ** Negotiation                                     |                               |                               | ** Invitation Received Yes ~       |                              |                                |
| ** Title                                           |                               |                               | Response Submitted No V            |                              |                                |
| ** Negotiation Close By dd/mm/yy                   | Ċ.                            |                               | Negotiation Open Since dd/mm/yy    | Ċo                           |                                |
|                                                    |                               |                               |                                    | Search                       | h Reset Save                   |
| Search Results                                     |                               |                               |                                    |                              |                                |
| Actions 🔻 View 👻 Format 💌 🔄 Freeze 🔄 Detach 📣 Wrap | Acknowledge Participation Cre | ate Response                  |                                    |                              |                                |
| Negotiation Title                                  | Negotiation<br>Type           | Time Close Date Remaining     | Your Will<br>Responses Participate | Unread Vi<br>Messages P      | iew Response<br>DF Spreadsheet |
| MSS Qatar-1051 Po Creation                         | RFQ                           | 21 Hours 42 Mi 24/01/20 01:38 | 0                                  | 0 (                          | <b>■</b>                       |

### Step 6

The system will display a popup dialog box: "Acknowledge Participation"

Select the Participation "Yes" or "No", then click "OK"

| Acknowledge      | Participation X           |
|------------------|---------------------------|
| Supplier Site    | Offshore - Doha           |
| Will Participate | • Yes                     |
|                  | ○ No                      |
| Note to Buyer    | I                         |
|                  |                           |
|                  |                           |
|                  | .::                       |
|                  | O <u>K</u> <u>C</u> ancel |

Respond to Negotiation – Quotation

# Step 7

Select the Negotiation line and click "Create Response"

| Active Negotiations                      |                          |                        |                   |                |                               |              |                     |             |                        | D <u>o</u> ne      |
|------------------------------------------|--------------------------|------------------------|-------------------|----------------|-------------------------------|--------------|---------------------|-------------|------------------------|--------------------|
| ∡ Search                                 |                          |                        |                   |                | Manag                         | je Watchlist | Tim<br>Saved Search | open Inv    | rabia Sta<br>/itations | ndard Time         |
| ** Negotiation                           |                          |                        |                   | *              | * Invitation Received         | Yes 🗸        |                     | ** At le    | ast one i              | 3 required         |
| ** Title                                 |                          |                        |                   |                | Response Submitted            | No 🗸         |                     |             |                        |                    |
| ** Negotiation Close By                  | dd/mm/yy                 |                        |                   | Ne             | egotiation Open Since         | dd/mm/yy     | 1                   |             |                        |                    |
|                                          |                          |                        |                   |                |                               |              | S                   | earch       | Reset                  | Save               |
| Search Results                           |                          |                        |                   |                |                               |              |                     |             |                        |                    |
| Actions ▼ View ▼ Format ▼ III Freeze III | Detach 🚽 Wrap 🛛 Acknowle | edge Participation Cre | ate Response      |                |                               |              |                     |             |                        |                    |
| Negotiation Title                        |                          | Negotiation<br>Type    | Time<br>Remaining | Close Date     | Your Will<br>Responses Partic | ipate        | Unread<br>Messages  | View<br>PDF | Re<br>Spre             | sponse<br>eadsheet |
| MSS Qatar-1051 Po Creation               |                          | RFQ                    | 21 Hours 42 Mi    | 24/01/20 01:38 | 0 Yes                         |              | 0                   |             |                        | 理                  |

### Step 8

The system will display "Create Response Overview" page

Respond by clicking on either "Respond by Spread Sheet" or "Manually Respond"

|                              |                             | 1 2        | 3        |                        |         |       |          |               |               |                 |                |
|------------------------------|-----------------------------|------------|----------|------------------------|---------|-------|----------|---------------|---------------|-----------------|----------------|
|                              |                             | Over Lines | Review   |                        |         |       |          |               |               |                 |                |
| Create Response (Quote 7001) | ): Overview                 |            | Messages | Respond by Spreadsheet | ▼ Actio | ons 🔻 | Back     | Ne <u>x</u> t | Save <b>v</b> | Sub <u>m</u> it | <u>C</u> ancel |
| G                            |                             |            |          |                        |         |       |          |               | Last S        | aved 23/01/     | 20 04:08 PM    |
|                              | Title Po Creation           |            |          |                        | Close   | Date  | 24/01/20 | 01:38 PM      |               | Arabia Sta      |                |
| Time F                       | Remaining 21:25:24          |            |          |                        |         |       |          |               |               |                 |                |
| General                      |                             |            |          |                        |         |       |          |               |               |                 |                |
| Supplier                     | ADMIRAL INDUSTRIAL & MARINE |            |          | Reference Number       |         |       |          |               |               |                 |                |
| Supplier Site                | Offshore - Doha             |            |          | Note to Down           |         |       |          |               |               |                 |                |
| Negotiation Currency         | QAR                         |            |          | Note to Buyer          |         |       |          |               |               |                 |                |
| Response Currency            | QAR                         |            |          |                        |         |       |          |               | .:            |                 |                |
| Price Precision              | 2 Decimals Maximum          |            |          | Attachments N          | one 🕂   |       |          |               |               |                 |                |
| Response Valid Until         | dd/mm/yy hh:mm a            |            |          |                        |         |       |          |               |               |                 |                |

Respond to Negotiation – Quotation

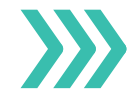

#### Step 9

Enter the details in the following fields:

**Response Valid Until** 

#### **Reference Number**

#### **Note Buyer**

| Create Response (Quote 7001): Overview                      | Messages | Respond by Spreadsheet   Actions | ▼ <u>B</u> ack Ne <u>x</u> t | Save V Sub <u>m</u> it                   | <u>C</u> ancel             |
|-------------------------------------------------------------|----------|----------------------------------|------------------------------|------------------------------------------|----------------------------|
| Title Po Creation Time Remaining 21:23:55                   |          | Close Da                         | ie 24/01/20 01:38 PM         | Last Saved 23/01.<br>Time Zone Arabia St | 20 04:08 PN<br>andard Tim∉ |
| General                                                     |          |                                  |                              |                                          |                            |
| Supplier ADMIRAL INDUSTRIAL & MARINE                        |          | Reference Number                 |                              |                                          |                            |
| Negotiation Currency QAR                                    |          | Note to Buyer                    |                              |                                          |                            |
| Response Currency QAR<br>Price Precision 2 Decimals Maximum |          | Attachments None                 |                              |                                          |                            |
| Response Valid Until dd/mm/ly hh:mm a 🛱                     |          |                                  |                              |                                          |                            |

#### Step 10

In the succeeding page, enter the "Requirement" details

#### Step 11

Enter the "Response Price" and "Response Quantity" and "Promised Delivery Date"

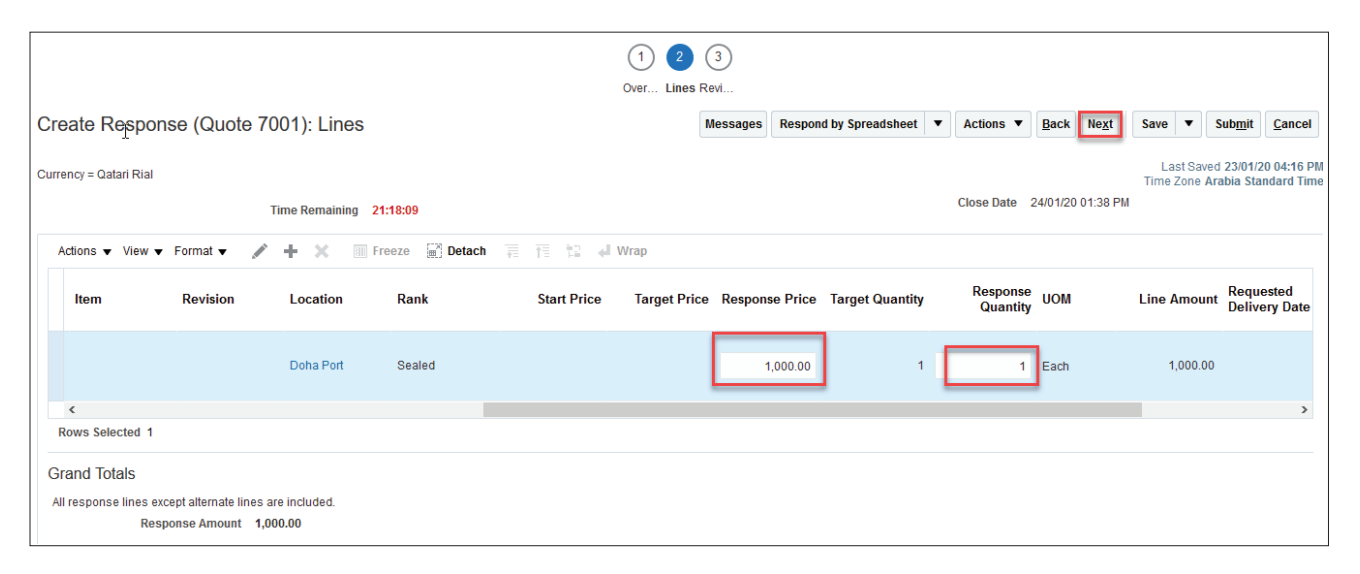

### Step 12

Verify all details, then click "Next"

Respond to Negotiation – Quotation

## Step 13

In the "Review" page, click on the "Action" button, then on "Validate" button to validate

|                        |                             | 1 2 3            |                        |        |                  |           |               |          |                 |                |
|------------------------|-----------------------------|------------------|------------------------|--------|------------------|-----------|---------------|----------|-----------------|----------------|
|                        |                             | Over Lines Revi  |                        |        |                  |           |               |          |                 |                |
| <b>Review Respons</b>  | e: Quote 7001               | Messages         | Respond by Spreadsheet | •      | Actions <b>•</b> | Back      | Ne <u>x</u> t | Save •   | Sub <u>m</u> it | <u>C</u> ancel |
|                        |                             |                  |                        |        | View Ne          | gotiation |               | Lasts    | aved 23/01/     | 20 04:21 PM    |
| Currency = Qatari Rial |                             |                  | Class Data             | 0.4104 | View Re          | sponse l  | PDF           | Time Zor | e Arabia Sta    | andard Time    |
|                        | Title Po Creation           |                  | Close Date             | 24/04  | Validate         |           |               |          |                 |                |
| Tim                    | e Remaining 21:14:47        |                  |                        |        |                  | ~0        |               |          |                 |                |
| Overview Lines         |                             |                  |                        |        |                  |           |               |          |                 |                |
| Supplier               | ADMIRAL INDUSTRIAL & MARINE | Reference Number |                        |        |                  |           |               |          |                 |                |
| Supplier Site          | Offshore - Doha             | Note to Buyer    |                        |        |                  |           |               |          |                 |                |
| Negotiation Currency   | QAR                         |                  |                        |        |                  |           |               |          |                 |                |
| Response Currency      | QAR                         | Attachments Non  | e                      |        |                  |           |               |          |                 |                |
| Price Precision        | 2 Decimals Maximum          |                  |                        |        |                  |           |               |          |                 |                |
| Response Valid Until   |                             |                  |                        |        |                  |           |               |          |                 |                |

#### Step 14

A confirmation window will pop up

Click "OK"

| Response 7001 to negotiation MSS Qatar-1051 was validated wit | hout errors. |
|---------------------------------------------------------------|--------------|
|                                                               | OK           |

# Step 15

#### Click on "Submit" button

|                        |                             | (1) (2) (3)<br>Over Lines Revi |                        |                   |      |                                                                |
|------------------------|-----------------------------|--------------------------------|------------------------|-------------------|------|----------------------------------------------------------------|
| Review Response        | e: Quote 7001               | Messages                       | Respond by Spreadsheet | ▼ Actions ▼       | Back | Ne <u>x</u> t Save <b>v</b> Sub <u>m</u> it <u>C</u> ancel     |
| Currency = Qatari Rial | Title Po Creation           |                                | Close Date             | 24/01/20 01:38 PN | 1    | Last Saved 23/01/20 04:23 PM<br>Time Zone Arabia Standard Time |
| Time                   | e Remaining 21:13:03        |                                |                        |                   |      |                                                                |
| Overview Lines         |                             |                                |                        |                   |      |                                                                |
| Supplier               | ADMIRAL INDUSTRIAL & MARINE | Reference Number               |                        |                   |      |                                                                |
| Supplier Site          | Offshore - Doha             | Note to Buyer                  |                        |                   |      |                                                                |
| Negotiation Currency   | QAR                         |                                |                        | .:                |      |                                                                |
| Response Currency      | QAR                         | Attachments Non                | e                      |                   |      |                                                                |
| Price Precision        | 2 Decimals Maximum          |                                |                        |                   |      |                                                                |
| Response Valid Until   |                             |                                |                        |                   |      |                                                                |

Respond to Negotiation – Quotation

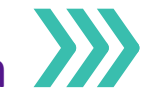

×

<u>N</u>o

Yes

#### Step 16

The system will display a warning message

Click "Yes" to continue

#### 🛕 Warning

You can submit only one response for this negotiation. Do you want to continue? (PON-2085228)

#### Step 17

The system will display a Confirmation window

Click "OK"

User will be prompted with a confirmation notification: "The Response (Quote XXX) to negotiation created"

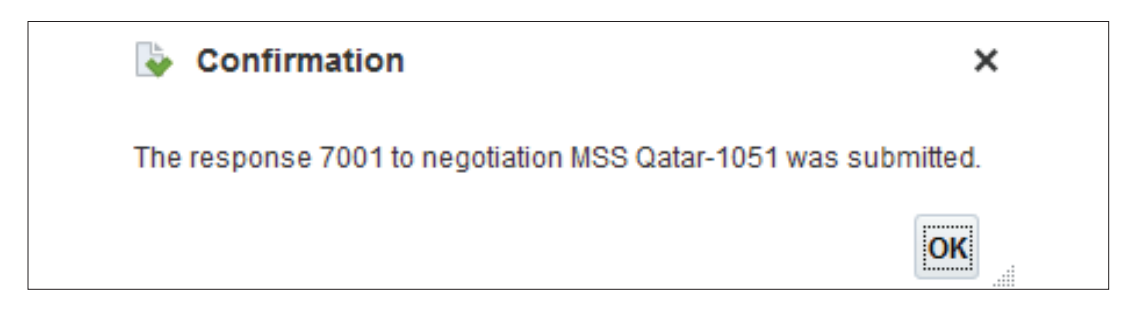

#### Step 18

Under "Negotiation" section, click on "Manage Responses"

| Invoices and Payments       |
|-----------------------------|
| Create Invoice              |
| View Invoices               |
| View Payments               |
| Negotiations                |
| View Active Negotiations    |
| • Manage Responses 📐        |
| Auctions from Seller        |
| View Active Seller Auctions |
| Manage Seller Auction Bids  |
| Qualifications              |
| Manage Questionnaires       |
| View Qualifications         |
|                             |

Respond to Negotiation – Quotation

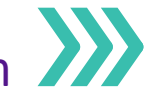

### Step 19

#### "Manage Responses" page will open

Click "Search" to locate the response you want to revise

| Manage Responses                                  |                    |                      |                  |                   |                                               | D <u>o</u> ne   |
|---------------------------------------------------|--------------------|----------------------|------------------|-------------------|-----------------------------------------------|-----------------|
| Search                                            |                    | A <u>d</u> vanced Ma | nage Watchlist   | Saved Search      | Time Zone Arabia<br>Active or Draft Responses | a Standard Time |
| ** Negotiation Title                              | **                 | Response Statu       | s Active or drat | t v               | ALIEASU                                       | one is required |
| ** Negotiation                                    | ISS Qatar-1052     | Line Descriptio      | n                |                   |                                               |                 |
| ** Response                                       |                    |                      |                  |                   |                                               |                 |
|                                                   |                    |                      |                  |                   | Search Res                                    | set Save        |
| Search Results                                    |                    |                      |                  |                   |                                               |                 |
| Revising a draft response automatically locks it. |                    |                      |                  |                   |                                               |                 |
| Actions View View Format View Format Actions      | tach 🚽 Wrap Revise |                      |                  |                   |                                               |                 |
| Response Response Negotiation                     | Negotiation Title  | Ne<br>Tyr            | gotiation<br>De  | Time<br>Remaining | Unread<br>Messages                            | Monitor         |
| 7002 Active MSS Qatar-10                          | 52 PO Creation     | RF                   | ۵                | 52 Minutes        | 0                                             |                 |

#### Step 20

#### The response will appear under "Search Results"

Select the Response and click the **"Revise"** button

| Manage Responses                                   | Done                                                            |
|----------------------------------------------------|-----------------------------------------------------------------|
|                                                    | Time Zone Arabia Standard Time                                  |
| Search                                             | Agvanced Manage Watchist Saved search Active or Draft Responses |
| ** Negotiation Title                               | ** Response Status Active or draft 🗸                            |
| ** Negotiation MSS Qatar-1052                      | Line Description                                                |
| ** Response                                        |                                                                 |
|                                                    | Search Reset Save                                               |
| Search Results                                     |                                                                 |
| Revising a draft response automatically locks it.  |                                                                 |
| Actions 🔻 View 🔻 Format 👻 🏢 Freeze 📓 Detach 斗 Wrap | Revise                                                          |
| Response Response Negotiation Negotiation T        | Negotiation Time Unread Monitor<br>Itle Type Remaining Messages |
| 7002 Active MSS Qatar-1052 PO Creation             | RFQ 52 Minutes 0 🗠                                              |

Respond to Negotiation – Quotation

#### Step 21

#### Edit the response Overview, Requirement, Lines

|                                                            |         | 1             | - 2 - 3 -      | 4                    |                 |                         |             |                           |                                                |
|------------------------------------------------------------|---------|---------------|----------------|----------------------|-----------------|-------------------------|-------------|---------------------------|------------------------------------------------|
|                                                            |         | Overvie       | wRequir Lines  | Review               |                 |                         |             |                           |                                                |
| Review Response: Quote 7003                                |         |               | Mess           | ages Resp            | ond by Spreadsh | eet  Actions            | Back Ne     | save ▼                    | Sub <u>m</u> it                                |
| Currency = Qatari Rial                                     |         |               |                |                      |                 |                         |             | Last S<br>Time Zon        | aved 24/01/20 05:14 PM<br>Arabia Standard Time |
| Title PO Creation                                          |         |               |                |                      | Close Da        | ate 24/01/20 06:02 F    | PM          |                           |                                                |
| Time Remaining 00:47:17                                    |         |               |                |                      |                 |                         |             |                           |                                                |
| Overview Requirements Changed Lines                        |         |               |                |                      |                 |                         |             |                           |                                                |
| View 🔻 Format 👻 🏢 Freeze 📓 Detach 🚽 Wrap                   |         |               |                |                      |                 |                         |             |                           |                                                |
| Line Description Alternate Line Description                | Details | Category Name | Response Price | Response<br>Quantity | UOM<br>Name     | Previous Line<br>Amount | Line Amount | Promised<br>Delivery Date | Attachments                                    |
| 1 GROVE CRANE FUEL                                         | Ŗ       | FILTERS       | 1,500.00       | 1                    | Piece           | 1,000.00                | 1,500.00    | 26/01/20                  |                                                |
| Columns Hidden 10                                          |         |               |                |                      |                 |                         |             |                           |                                                |
| Grand Totals                                               |         |               |                |                      |                 |                         |             |                           |                                                |
| All response lines except alternate lines are included.    |         |               |                |                      |                 |                         |             |                           |                                                |
| Response Amount 1,500.00 Previous Response Amount 1,000.00 |         |               |                |                      |                 |                         |             |                           |                                                |

### Step 22

Review the response and click on "Submit"

|                                                         |         | Overvie       | - (2) - (3) -<br>wRequir Lines | 4<br>Review          |              |                          |             |                           |                                               |
|---------------------------------------------------------|---------|---------------|--------------------------------|----------------------|--------------|--------------------------|-------------|---------------------------|-----------------------------------------------|
| Review Response: Quote 7003                             |         |               | Mess                           | ages Resp            | oond by Spre | adsheet <b>v</b> Actions | Back Ne     | e <u>x</u> t Save ▼       | Sub <u>m</u> it <u>C</u> ancel                |
| Currency = Qatari Rial                                  |         |               |                                |                      |              |                          |             | Last Sa<br>Time Zone      | ved 24/01/20 05:14 PM<br>Arabia Standard Time |
| Title PO Creation                                       |         |               |                                |                      | Clo          | se Date 24/01/20 06:02   | PM          |                           |                                               |
| Time Remaining 00:47:17                                 |         |               |                                |                      |              |                          |             |                           |                                               |
| Overview Requirements Changed Lines                     |         |               |                                |                      |              |                          |             |                           |                                               |
| View 🔻 Format 💌 🏢 Freeze 📓 Detach 📣 Wrap                |         |               |                                |                      |              |                          |             |                           |                                               |
| Line Description Alternate Line Description             | Details | Category Name | Response Price                 | Response<br>Quantity | UOM<br>Name  | Previous Line<br>Amount  | Line Amount | Promised<br>Delivery Date | Attachments                                   |
| 1 GROVE CRANE FUEL                                      | 2       | FILTERS       | 1,500.00                       | 1                    | Piece        | 1,000.00                 | 1,500.00    | 26/01/20                  |                                               |
| Columns Hidden 10                                       |         |               |                                |                      |              |                          |             |                           |                                               |
| Grand Totals                                            |         |               |                                |                      |              |                          |             |                           |                                               |
| All response lines except alternate lines are included. |         |               |                                |                      |              |                          |             |                           |                                               |
| Previous Response Amount 1,000.00                       |         |               |                                |                      |              |                          |             |                           |                                               |

#### Step 23

Click "OK" on Confirmation window

You will be prompted with a confirmation notification: "The Response (Quote XXX) to negotiation created"

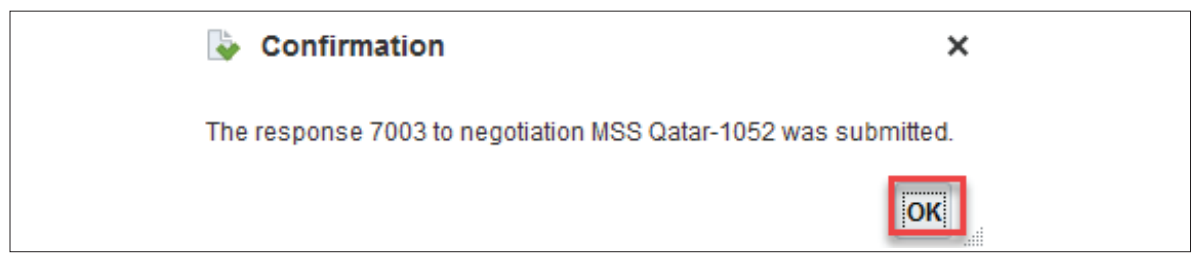

# Responding to Qualification Questionnaire

This section covers guidelines for responding to pre-qualification questionnaire. The process involves the below steps:

#### Step 1

Login to Oracle Applications Cloud

| SIGN IN                  |        |
|--------------------------|--------|
| ORACLE APPLICATIONS CLOU | D      |
|                          |        |
|                          |        |
| User ID                  |        |
| Password                 |        |
| Forget Password          |        |
| Sign In                  |        |
| Lengilsn v               |        |
|                          |        |
|                          | ORACLE |

#### Step 2

Navigate to "Supplier Portal" and click on the "Supplier Portal" icon

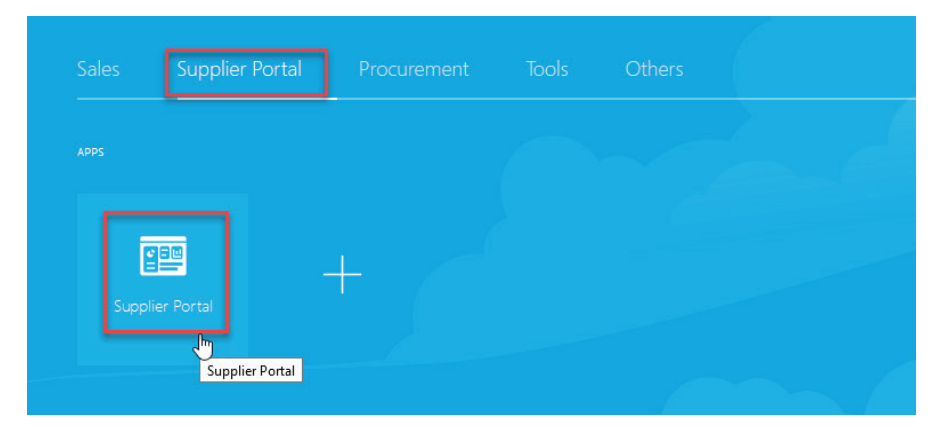

Supplier Portal Overview page will be displayed

| Search Orders V Order Number         | ्                                                          |                                           |    |   |
|--------------------------------------|------------------------------------------------------------|-------------------------------------------|----|---|
| Tasks                                |                                                            |                                           |    |   |
| Orders                               |                                                            |                                           |    |   |
| Manage Orders                        | Requiring Attention                                        | Recent Activity                           |    |   |
| Manage Schedules                     | 3                                                          | Negotiation responses awarded or rejected | 1  |   |
| Acknowledge Schedules in Spreadsheet |                                                            | Agreements opened                         | 4  |   |
| Agreements                           | 1                                                          | Orders changed or canceled                | 3  |   |
| Manage Agreements                    | <sup>1</sup> 20                                            | Orders opened                             | 11 |   |
| Shipments                            | 20                                                         |                                           |    |   |
| Manage Shipments                     |                                                            | Transaction Reports                       |    |   |
| Create ASN                           | 15                                                         | Last 30 Days                              |    |   |
| Create ASBN                          |                                                            |                                           |    |   |
| Upload ASN or ASBN                   | Schedules Overdue or Due Today                             |                                           |    |   |
| View Receipts                        | Business Classifications Expiring     Negotiation Messages | No data available                         |    |   |
| View Returns                         | Invoices Overdue                                           |                                           |    |   |
| Deliverables                         |                                                            | ·                                         |    | ~ |
| Manage Deliverables                  | Supplier News                                              |                                           |    |   |

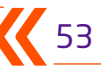

# Responding to Qualification Questionnaire

# Step 3

Under "Qualifications" section, click on "Manage Questionnaires"

| Negotiations                         |
|--------------------------------------|
| View Active Negotiations             |
| <ul> <li>Manage Responses</li> </ul> |
| Auctions from Seller                 |
| View Active Seller Auctions          |
| Manage Seller Auction Bids           |
| Qualifications                       |
| Manage Questionnaires                |
| • View Qualifications いん             |
| Products                             |
| Manage Products                      |

#### Step 4

The system will display a dialog box "Manage Questionnaires"

Search for the required Questionnaire

| Manage Questionnaires                                        |                |             |            |             |              |                    |             | D <u>o</u> ne |
|--------------------------------------------------------------|----------------|-------------|------------|-------------|--------------|--------------------|-------------|---------------|
| ✓ Search                                                     | Advanced Man   | inage Watch | list Saved | Search F    | Requiring At | ention             |             | $\sim$        |
|                                                              |                |             |            |             |              | ** At le           | east one is | required      |
| ** Questionnaire Title                                       | **             | * Status A  | I          |             | •            |                    |             |               |
| ** Questionnaire                                             | ** Response De | Due Date    | d/mm/yy    |             | Ëø           |                    |             |               |
| ** Supplier Site                                             | ** Supplier (  | Contact     |            |             | •            |                    |             |               |
|                                                              |                |             |            |             |              | Sea <u>r</u> ch    | Reset       | Save          |
| Search Results                                               |                |             |            |             |              |                    |             |               |
| Actions 🔻 View 🔻 Format 👻 🛱 📰 Freeze 🔛 Detach 📣 Wrap Respond |                |             |            |             |              |                    |             |               |
| Questionnaire Questionnaire Title                            |                | Supp        | ier Site   | Status      | R            | esponse<br>ue Date | View        | PDF           |
| 8 TEST                                                       |                | POffsh      | ore - Doha | Not started | d            |                    |             | 1             |

# Responding to Qualification Questionnaire

### Step 5

Under "Search Results", the line reflecting the required receipts will appear

Select the required Questionnaire line, then click on "Respond"

| Manage Questionnaires                                          |                   |              |             |           |           |                      |            | D <u>o</u> ne |
|----------------------------------------------------------------|-------------------|--------------|-------------|-----------|-----------|----------------------|------------|---------------|
| ⊿ Search                                                       | A <u>d</u> vanced | Manage Wate  | chlist Save | d Search  | Requiring | Attention            |            | ~             |
|                                                                |                   |              |             |           |           | ** At I              | east one i | s required    |
| ** Questionnaire Title                                         |                   | ** Status    | All         |           | •         |                      |            |               |
| ** Questionnaire                                               | ** Respons        | se Due Date  | dd/mm/yy    |           | Ťø        |                      |            |               |
| ** Supplier Site                                               | ** Suppl          | lier Contact |             |           | -         |                      |            |               |
|                                                                |                   |              |             |           |           | Sea <u>r</u> ch      | Reset      | Save          |
| Search Results                                                 |                   |              |             |           |           |                      |            |               |
| Actions 🔻 View 🔻 Format 🗶 🛱 📰 Freeze 📓 Detach 📣 Wrap 🛛 Respond |                   |              |             |           |           |                      |            |               |
| Questionnaire Questionnaire Title                              |                   | Sup          | plier Site  | Status    |           | Response<br>Due Date | View       | PDF           |
| 8 TEST                                                         |                   | Poffs        | hore - Doha | Not start | ed        |                      | 2          |               |

#### Questionnaire window opens

| Respond to Questio                            | nnaire: TEST                                                        |               |                             | S          | iave <u>S</u> ave a | ind Close   | Sub <u>m</u> it | Cancel     |
|-----------------------------------------------|---------------------------------------------------------------------|---------------|-----------------------------|------------|---------------------|-------------|-----------------|------------|
|                                               |                                                                     |               |                             |            | т                   | ïme Zone    | Arabia Sta      | ndard Time |
| Questionnaire                                 |                                                                     |               |                             |            |                     |             |                 |            |
| Title                                         | TEST                                                                | Supplier      | ADMIRAL INDUSTRIAL & MARINE | Statu      | s Draft             |             |                 |            |
| Procurement BU                                | Milaha Shared Service - Qatar                                       | Supplier Site | Offshore - Doha             | Due Dat    | e                   |             |                 |            |
| Requested By                                  | PRC_USER                                                            | Responder     | KrishnaRaj V                | Attachment | s None              |             |                 |            |
| Questions<br>Supplier Registration            |                                                                     |               | Progress                    |            | Section (           | 1. Supplier | Registratio     | on 🗸       |
| * 1. Customer Registral<br>♥ Please attach Cf | ion Number<br>R certificate with attachment category as To Supplier |               |                             |            |                     |             |                 |            |
| * Response Attachr                            | nents None 🕂                                                        |               |                             |            | Section (           | 1. Supplie  | er Registrat    | tion 🗸 🕨   |

### Step 6

#### Under "Questions" section, enter the required responses

| Respond to Questic                        | nnaire: TEST                                                         |               |                             | Save           | Save and Close | Submit        | Cancel     |
|-------------------------------------------|----------------------------------------------------------------------|---------------|-----------------------------|----------------|----------------|---------------|------------|
|                                           |                                                                      |               |                             |                |                |               |            |
|                                           |                                                                      |               |                             |                | Time Zone      | Arabia Sta    | ndard Time |
| Questionnaire                             |                                                                      |               |                             |                |                |               |            |
| Title                                     | TEST                                                                 | Supplier      | ADMIRAL INDUSTRIAL & MARINE | Status E       | Iraft          |               |            |
| Procurement BU                            | Milaha Shared Service - Qatar                                        | Supplier Site | Offshore - Doha             | Due Date       |                |               |            |
| Requested By                              | PRC_USER                                                             | Responder     | KrishnaRaj V                | Attachments No | ine            |               |            |
| Questions<br>Supplier Registration        |                                                                      |               | Progress                    | Sect           | ion            | r Registratio | on 🗸 🕨     |
| * 1. Customer Registra<br>Please attach C | tion Number<br>R certificate with attachment category as To Supplier |               |                             |                |                |               |            |
| 123456789                                 |                                                                      |               |                             |                |                |               |            |
| * Response Attach                         | ments Doc1.docx                                                      |               |                             |                |                |               |            |
|                                           |                                                                      |               |                             |                |                |               |            |

# Responding to Qualification Questionnaire

# Step 7

After answering all questions, click "Save" and then "Submit"

| Respond to Qu               | estionnaire: TEST                                                              |               |                             | Save Save and Close Submit Cancel    |
|-----------------------------|--------------------------------------------------------------------------------|---------------|-----------------------------|--------------------------------------|
| Questionnaire               |                                                                                |               |                             |                                      |
|                             | Title TEST                                                                     | Supplier      | ADMIRAL INDUSTRIAL & MARINE | Status Draft                         |
| Procurem                    | nt BU Milaha Shared Service - Qatar                                            | Supplier Site | Offshore - Doha             | Due Date                             |
| Reques                      | ed By PRC_USER                                                                 | Responder     | KrishnaRaj V                | Attachments None                     |
| Questions                   |                                                                                |               | Progress                    | Section < 1. Supplier Registration < |
| Supplier Registration       |                                                                                |               |                             |                                      |
| * 1. Customer R<br>Please a | gistration Number<br>ach CR certificate with attachment category as To Supplie | r             |                             |                                      |
| 123456789                   |                                                                                |               |                             |                                      |
| * Response                  | ttachments Doc1.docx                                                           |               |                             |                                      |
|                             |                                                                                |               |                             | Section (1. Supplier Registration )  |

#### Supplier Response is submitted

Confirmation Response to questionnaire is submitted

| [ | Confirmation                               | ×  |
|---|--------------------------------------------|----|
| F | Response to questionnaire TEST is submitte | d. |
|   | O                                          | <  |

View Pending Schedules

This section covers guidelines for viewing pending schedules. The process involves the below steps:

#### Step 1

Login to Oracle Applications Cloud

| 6 | SIGN IN<br>ORACLE APPLICATIONS C |        |
|---|----------------------------------|--------|
|   |                                  |        |
|   |                                  |        |
|   | User ID                          |        |
|   | Password                         |        |
|   | Sign In                          |        |
|   | English                          |        |
|   |                                  |        |
|   |                                  | ORACLE |

### Step 2

Navigate to "Supplier Portal" and click on the "Supplier Portal" icon

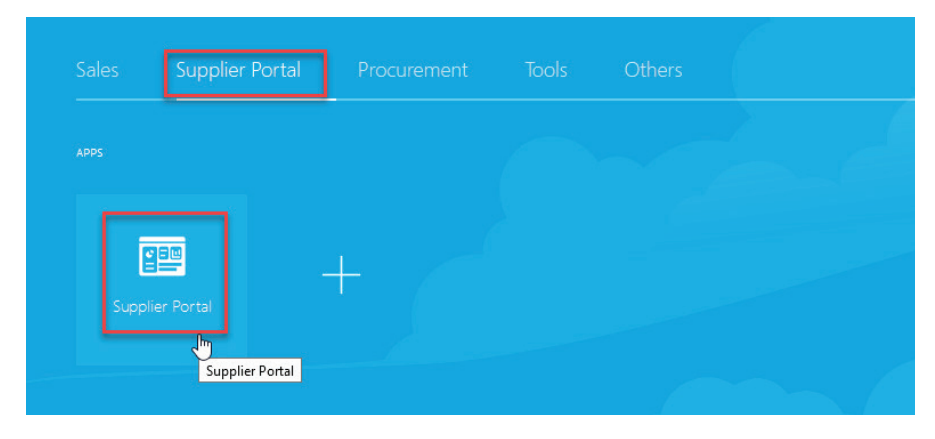

Supplier Portal Overview page will be displayed

| Supplier Portal Search Orders  Vorder Number | ९                                                         |                                           |          |
|----------------------------------------------|-----------------------------------------------------------|-------------------------------------------|----------|
| Tasks                                        |                                                           |                                           |          |
| Orders                                       |                                                           |                                           |          |
| Manage Orders                                | Requiring Attention                                       | Recent Activity                           |          |
| Manage Schedules                             | 3                                                         | Negotiation responses awarded or rejected | 1        |
| Acknowledge Schedules in Spreadsheet         |                                                           | Agreements opened                         | 4        |
| Agreements                                   | 1                                                         | Orders changed or canceled                | 3        |
| Manage Agreements                            | <sup>1</sup> 20                                           | Orders opened                             | 11       |
| Shipments                                    |                                                           |                                           |          |
| Manage Shipments                             |                                                           | Transaction Reports                       |          |
| Create ASN                                   | 15                                                        | Last 30 Days                              |          |
| Create ASBN                                  |                                                           |                                           |          |
| Upload ASN or ASBN                           | Schedules Overdue or Due Today                            | <b>1 7</b>                                |          |
| View Receipts                                | Business Classifications Expiring<br>Negotiation Messages | No data available                         |          |
| View Returns                                 | Invoices Overdue                                          |                                           | ,        |
| Deliverables                                 |                                                           |                                           | <u>.</u> |
| Manage Deliverables                          | Supplier News                                             |                                           |          |

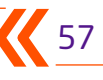

View Pending Schedules

# Step 3

Under "Orders" section, click on "Manage Schedules"

| Supp                | lier Portal                                                |
|---------------------|------------------------------------------------------------|
| Search              | Orders Vorder Number                                       |
| Tasks               | i                                                          |
| Orders              |                                                            |
| • Ma                | anage Orders                                               |
| • <u>Ma</u><br>• Ac | anage Schedules<br>Im<br>knowledge Schedles in Spreadsheet |
| Agreen              | nents                                                      |
| • Ma                | anage Agreements                                           |
| Shipme              | ents                                                       |
| • Ma                | anage Shipments                                            |
| • Cr                | reate ASN                                                  |
| • Cr                | reate ASBN                                                 |
| • Uj                | pload ASN or ASBN                                          |
| • Vi                | ew Receipts                                                |
| • Vi                | ew Returns                                                 |

# View Pending Schedules

#### Step 4

The system will display the dialog box, "Manage Orders"

Select "Schedules", then click on the "Search" button

| Manage Orders        |   |                  | Done                                          |
|----------------------|---|------------------|-----------------------------------------------|
| Headers Schedules    |   |                  |                                               |
| ⊿ Search             |   | Advanced         | Manage Watchlist Saved Search All Schedules V |
| Sold-to Legal Entity |   | Supplier Item    |                                               |
| Supplier Site        | • | Ship-to Location | ٩,                                            |
| Order                |   | Status           | ~                                             |
| Line Description     |   |                  |                                               |
|                      |   |                  | Search Reset Save                             |

#### Under "Search Results", the system will display pending schedule, purchase orders

| Manage              | Orders                                                              |                                                                                       |                      |                                                                  |                  |                         |                                                                                |                  |                  |                     |                                               | Done                                            |
|---------------------|---------------------------------------------------------------------|---------------------------------------------------------------------------------------|----------------------|------------------------------------------------------------------|------------------|-------------------------|--------------------------------------------------------------------------------|------------------|------------------|---------------------|-----------------------------------------------|-------------------------------------------------|
| Headers             | Schedules                                                           |                                                                                       |                      |                                                                  |                  |                         |                                                                                |                  |                  |                     |                                               |                                                 |
| ⊿ Sea               | arch                                                                |                                                                                       |                      |                                                                  |                  |                         |                                                                                | Advanced         | Manage Watchlist | Saved Search        | All Schedules                                 | ~                                               |
|                     | So                                                                  | old-to Legal Entity                                                                   |                      | •                                                                |                  |                         | Sup                                                                            | oplier Item      |                  |                     |                                               |                                                 |
|                     |                                                                     | Supplier Site                                                                         |                      | -                                                                |                  |                         | Ship-to                                                                        | o Location       |                  | Q,                  |                                               |                                                 |
|                     |                                                                     | Order                                                                                 |                      |                                                                  |                  |                         |                                                                                | Status           |                  | ~                   |                                               |                                                 |
|                     |                                                                     | Line Description                                                                      |                      |                                                                  |                  |                         |                                                                                |                  |                  |                     |                                               |                                                 |
|                     |                                                                     |                                                                                       |                      |                                                                  |                  |                         |                                                                                |                  |                  | _                   |                                               |                                                 |
|                     |                                                                     |                                                                                       |                      |                                                                  |                  |                         |                                                                                |                  |                  | [                   | Search Res                                    | set Save                                        |
| Search F            | Results                                                             |                                                                                       |                      |                                                                  |                  |                         |                                                                                |                  |                  | [                   | Search Res                                    | set Save                                        |
| Search F            | Results<br>▼ View ▼ Form                                            | iat 🗸 🥒 🎵 🔄                                                                           | Freeze               | e 🗊 Detach 🚽 Wrap                                                | 0                |                         |                                                                                |                  |                  | [                   | Search Res                                    | set Save                                        |
| Search F            | Results<br>▼ View ▼ Form<br>Order                                   | nat ▼ 🖋 珊 🛱<br>Supplier Site                                                          | Freeze               | Detach 🚽 Wrap                                                    | Supplier         | Schedule                | Ordered<br>Quantity                                                            | Pi               | rice Ordered     | Currency            | Search Res                                    | set Save                                        |
| Search F<br>Actions | Results<br>View View Form<br>Order<br>MML-1097                      | hat ▼ 《 严 译<br>Supplier Site<br>Offshore - Doha                                       | Freeze               | Detach el Wrap Line Description TEST123                          | Supplier<br>Item | Schedule<br>1           | Ordered<br>Quantity UOM<br>1 Each                                              | Pr<br>70         | rice Ordered     | Currency<br>QAR     | Search Res<br>Status SI                       | set Save<br>hip-to Locat                        |
| Search I            | Results<br>▼ View ▼ Form<br>Order<br>MML-1097<br>MML-1096           | hat ▼ ✓ 第 특<br>Supplier Site<br>Offshore - Doha<br>Offshore - Doha                    | r Freeze<br>Line     | Eline Description<br>TEST123                                     | Supplier<br>Item | Schedule<br>1<br>1      | Ordered<br>Quantity UOM<br>1 Each<br>2 Each                                    | Pr<br>70/<br>70/ | rice Ordered     | Currency<br>QAR 2   | Search Res<br>Status SI<br>Open Do            | hip-to Locat<br>oha Port                        |
| Search I            | Results<br>View V Form<br>Order<br>MML-1097<br>MML-1096<br>MML-1095 | nat ▼ 》 严 臣<br>Supplier Site<br>Offshore - Doha<br>Offshore - Doha<br>Offshore - Doha | T III Freeze<br>Line | Detach Wrap<br>Line Description<br>TEST123<br>TEST123<br>TEST123 | Supplier<br>Item | Schedule<br>1<br>1<br>1 | Ordered<br>Quantity     UOM       1     Each       2     Each       1     Each | Pr<br>700<br>700 | rice Ordered     | Currency<br>QAR QAR | Search Res<br>Status SI<br>Open Do<br>Open Do | hip-to Local<br>oha Port ^<br>oha Port oha Port |

# View Receipts

This section covers guidelines for viewing receipts. The process involves the below steps:

#### Step 1

Login to Oracle Applications Cloud

| 3 | SIGN IN<br>ORACLE APPLICATIONS CLOUD |        |
|---|--------------------------------------|--------|
|   |                                      |        |
|   |                                      |        |
|   | User ID                              |        |
|   | Password                             |        |
|   | Forgot Password                      |        |
|   | Sign In                              |        |
|   | English                              |        |
|   |                                      |        |
|   |                                      |        |
|   |                                      | ORACLE |

### Step 2

Navigate to "Supplier Portal" and click on the "Supplier Portal" icon

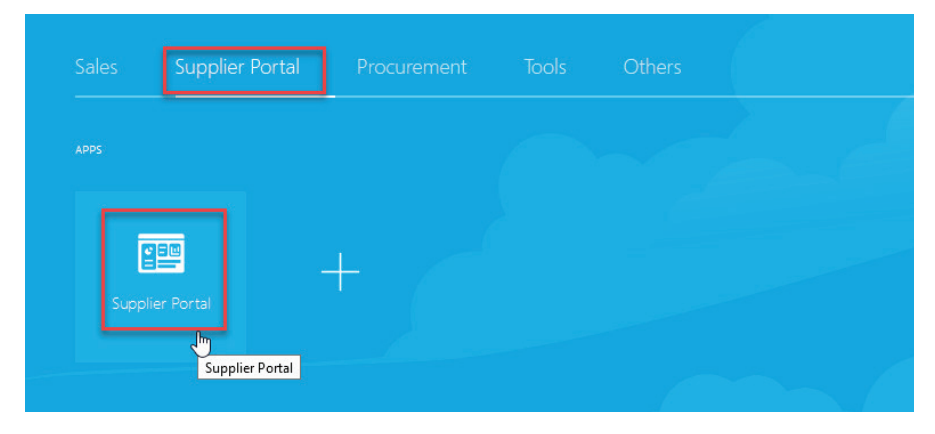

Supplier Portal Overview page will be displayed

| Supplier Portal Search Orders  V Order Number | oʻ                                                        |                                           |     |
|-----------------------------------------------|-----------------------------------------------------------|-------------------------------------------|-----|
| Tasks                                         |                                                           |                                           |     |
| Orders                                        |                                                           |                                           |     |
| Manage Orders                                 | Requiring Attention                                       | Recent Activity<br>Last 30 Days           |     |
| Manage Schedules                              | 3                                                         | Negotiation responses awarded or rejected | 1   |
| Acknowledge Schedules in Spreadsheet          |                                                           | Agreements opened                         | 4   |
| Agreements                                    | 1                                                         | Orders changed or canceled                | 3   |
| Manage Agreements                             | <sup>1</sup> 20                                           | Orders opened                             | 11  |
| Shipments                                     |                                                           |                                           | 18° |
| Manage Shipments                              |                                                           | Transaction Reports                       |     |
| Create ASN                                    | 15                                                        | Last 30 Days                              |     |
| Create ASBN                                   |                                                           |                                           |     |
| Upload ASN or ASBN                            | Schedules Overdue or Due Today                            |                                           |     |
| View Receipts                                 | Business Classifications Expiring<br>Negotiation Messages | No data available                         |     |
| View Returns                                  | Invoices Overdue                                          |                                           |     |
| Deliverables                                  | L                                                         |                                           | e*  |
| Manage Deliverables                           | Supplier News                                             |                                           |     |

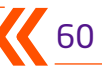

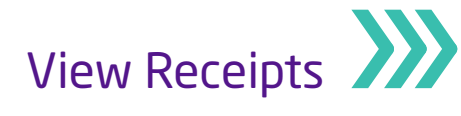

#### Step 3

#### Under "Shipments" section, click on "View Receipts"

| Supplier Portal                      |
|--------------------------------------|
| Search Orders V Order Number         |
| Tasks                                |
| Orders                               |
| Manage Orders                        |
| Manage Schedules                     |
| Acknowledge Schedules in Spreadsheet |
| Agreements                           |
| Manage Agreements                    |
| Shipments                            |
| Manage Shipments                     |
| Create ASN                           |
| Create ASBN                          |
| Upload ASN or ASBN                   |
| View Receipts     View Returns       |
| Deliverables                         |

#### Step 4

The system will display the dialog box, "View Receipts"

Search for the required receipt based on search criteria such as **Receipt, Organization**, **Purchase Order, Supplier Item, Shipment, Item, Receipt date** 

| View Receipts     |          |                 |                       | Done                        |
|-------------------|----------|-----------------|-----------------------|-----------------------------|
| ⊿ Search          |          |                 | Advanced              | Saved Search All Receipts V |
| ** Receipt        |          | ** Shipment     | •                     | ** At least one is required |
| Organization      | •        | ** Item         | T                     |                             |
| ** Purchase Order | MML-1015 | ** Receipt Date | dd/mm/yy 😥 - dd/mm/yy | Ċ                           |
| Supplier Item     |          |                 |                       |                             |
|                   |          |                 |                       | Search Reset Save           |

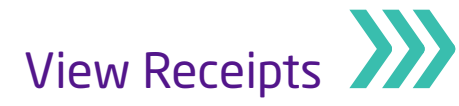

# Step 5

Under Search Results, the line reflecting the required receipts will appear

#### Click on the **receipt number**

| View Receipts        |                           |            |                        |                       |                |                    | Done                     |
|----------------------|---------------------------|------------|------------------------|-----------------------|----------------|--------------------|--------------------------|
| ▲ Search             |                           |            |                        |                       |                | Advanced Saved Sea | All Receipts V           |
| ** Receipt           |                           |            |                        | ** Shipment           |                | *                  | At least one is required |
| Organization         |                           | •          |                        | ** Item               |                | •                  |                          |
| ** Purchase Order    | MML-1015                  | •          | **                     | Receipt Date dd/mm/yy | Éo - dd/n      | nm/yy É            |                          |
| Supplier Item        |                           |            |                        |                       |                |                    |                          |
|                      |                           |            |                        |                       |                | Searc              | h Reset Save             |
| Search Results       |                           |            |                        |                       |                |                    |                          |
| View 🔻 🍱             |                           |            |                        |                       |                |                    |                          |
| Receipt Receipt Date | Organization Shipment     | Ship Date  | Purchase Order Invoice | Packing Slip          | Bill of Lading | Supplier Site      |                          |
| 9 10/12/19 03:00     | Logistics Equip ASN-1015- | 1 10/12/19 | MML-1015               |                       |                | Offshore - Doha    |                          |

#### Step 6

Receipt window opens

#### Verify all details

| Receipt: 9                       |                      |          |         |                |              |          |         | ,<br>T : | Social View Transac | tion History | D <u>o</u> ne |
|----------------------------------|----------------------|----------|---------|----------------|--------------|----------|---------|----------|---------------------|--------------|---------------|
| Summary                          |                      |          |         |                |              |          |         |          |                     |              |               |
| Supplier                         | ADMIRAL INDUSTRIAL 8 | MARINE   |         | Packing Slip   |              |          |         |          |                     |              |               |
| Shipment                         | ASN-1015-1           |          |         | Waybill        |              |          |         |          |                     |              |               |
| Shipped Date                     | 10/12/19             |          |         | Bill of Lading |              |          |         |          |                     |              |               |
| Shipping Method                  |                      |          |         | Note           |              |          |         |          |                     |              |               |
| Number of Supplier Packing Units |                      |          |         | Attachments No | ne           |          |         |          |                     |              |               |
| Supplier Site                    | Offshore - Doha      |          |         |                |              |          |         |          |                     |              |               |
| Additional Information           |                      |          |         |                |              |          |         |          |                     |              |               |
| Lines                            |                      |          |         |                |              |          |         |          |                     |              |               |
| Actions ▼ View ▼ 3               |                      |          |         |                |              |          |         |          |                     |              |               |
| Item Item                        | Document Type        | Document |         | Quan           | tity         |          | OM Name | Currency | Receint Date        |              |               |
| Description                      | Document Type        | Number   | Ordered | Returned       | Net Received | Rejected | Om Name | currency | Neceipi Date        |              |               |
| 07-01-010-01945 TADANO CRA       | N Purchase order     | MML-1015 | 1       | 0              | 1            | 0 N      | umber   |          | 10/12/19 09:54      |              |               |

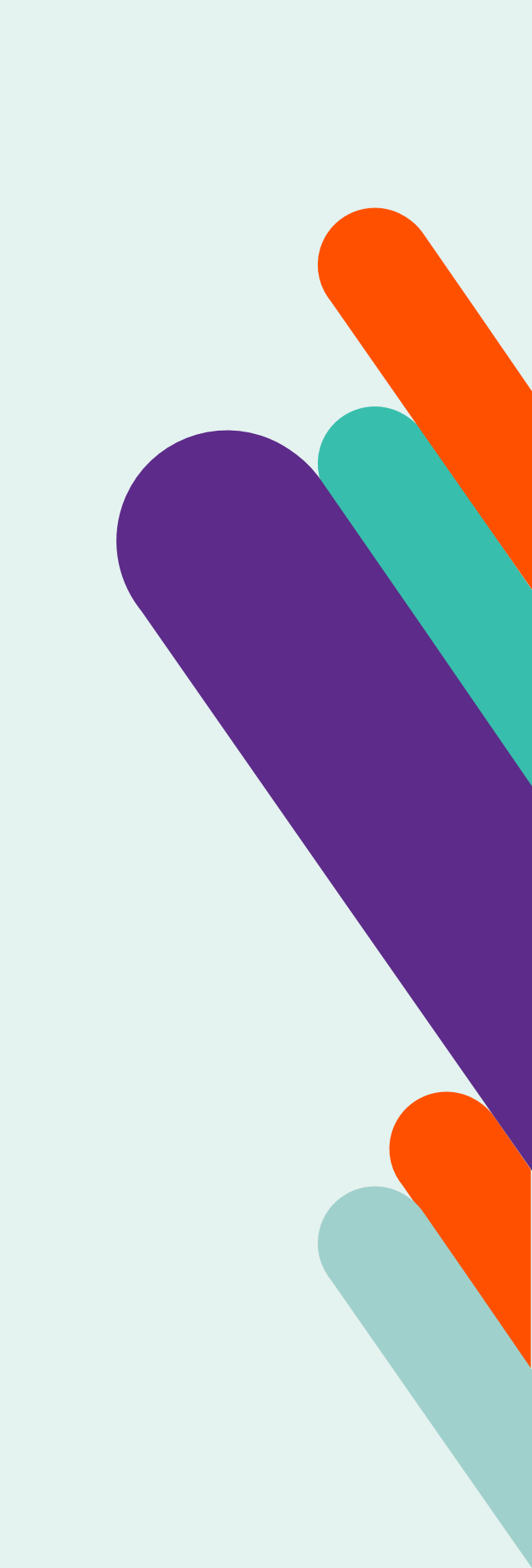